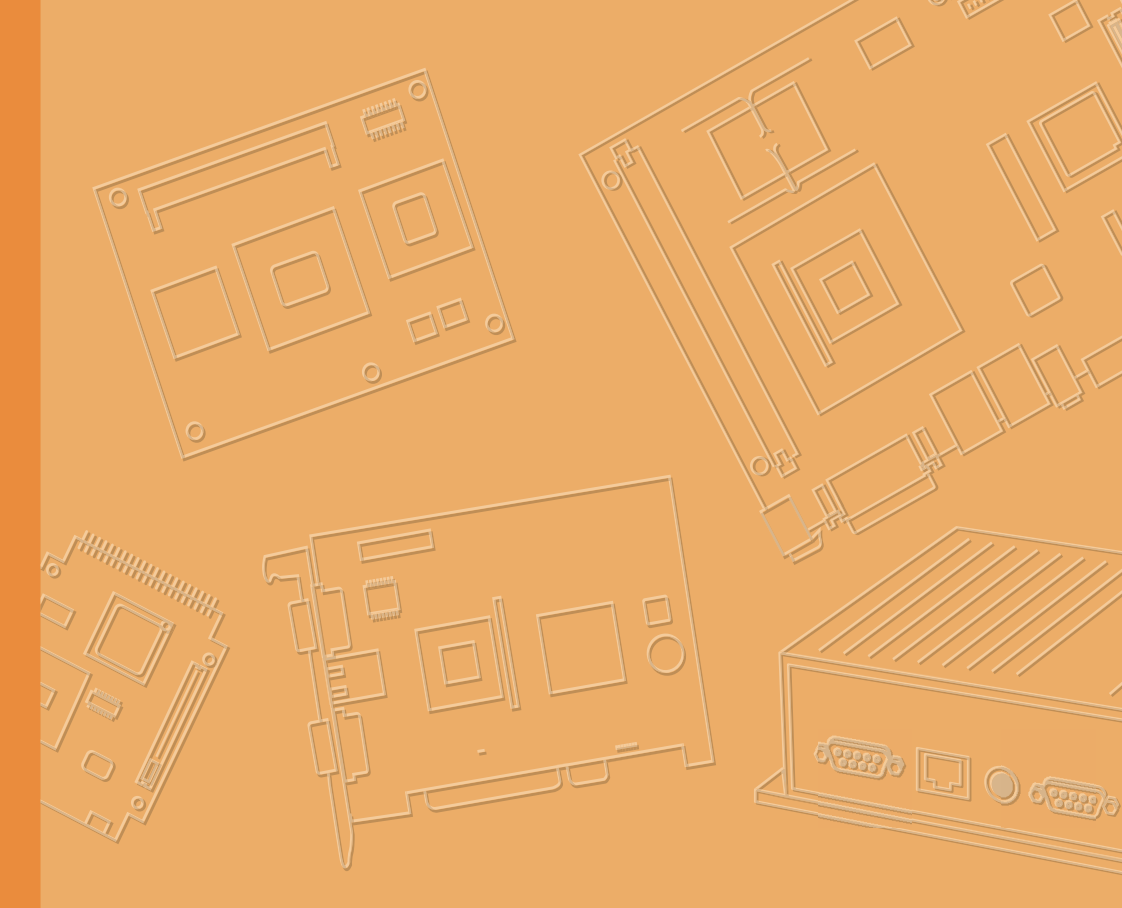

## **User Manual**

## UTC-315

Intel® Platform Processorbased Ubiquitous Touch Computer with 15.6" TFT LCD

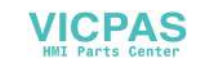

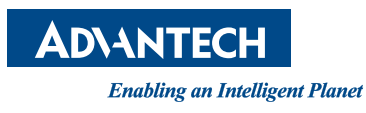

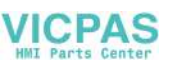

## Copyright

The documentation and the software included with this product are copyrighted 2021 by Advantech Co., Ltd. All rights are reserved. Advantech Co., Ltd. reserves the right to make improvements in the products described in this manual at any time without notice. No part of this manual may be reproduced, copied, translated or transmitted in any form or by any means without the prior written permission of Advantech Co., Ltd. Information provided in this manual is intended to be accurate and reliable. However, Advantech Co., Ltd. assumes no responsibility for its use, nor for any infringements of the rights of third parties, which may result from its use.

## Acknowledgements

Award is a trademark of Award Software International, Inc. Intel $^{\mbox{\scriptsize B}}$  and Celeron $^{\mbox{\scriptsize B}}$  are trademarks of Intel Corporation.

IBM, PC/AT, PS/2 and VGA are trademarks of International Business Machines Corporation.

Intel® and Pentium® are trademarks of Intel Corporation.

Microsoft Windows® is a registered trademark of Microsoft Corp. RTL is a trademark of Realtek Semiconductor Co., Ltd.

All other product names or trademarks are properties of their respective owners.

For more information on this and other Advantech products, please visit our websites at:

#### http://www.advantech.com

For technical support and service, please visit our support website at: http://support.advantech.com

This manual is for the UTC-315.

Part No. 200K031532 Printed in Taiwan Edition 3 November 2021

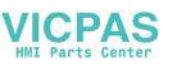

## **Declaration of Conformity**

#### FCC Class A

Note: This equipment has been tested and found to comply with the limits for a Class B digital device, pursuant to part 15 of the FCC Rules. These limits are designed to provide reasonable protection against harmful interference in a residential installation. This equipment generates, uses and can radiate radio frequency energy and, if not installed and used in accordance with the instructions, may cause harmful interference to radio communications. However, there is no guarantee that interference will not occur in a particular installation. If this equipment does cause harmful interference to radio or television reception, which can be determined by turning the equipment off and on, the user is encouraged to try to correct the interference by one or more of the following measures:

- Reorient or relocate the receiving antenna.
- Increase the separation between the equipment and receiver.
- Connect the equipment into an outlet on a circuit different from that to which the receiver is connected.
- Consult the dealer or an experienced radio/TV technician for help.

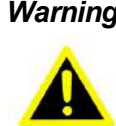

**Warning!** Any changes or modifications made to the equipment which are not expressly approved by the relevant standards authority could void your authority to operate the equipment.

- Replacement of a BATTERY with an incorrect type that can defeat a SAFE-GUARD (for example, in the case of some lithium BATTERY types).
- Disposal of a BATTERY into fire or a hot oven, or mechanically crushing or cut-ting of a BATTERY, that can result in an explosion.
- Ensure to connect the power cord to a socket-outlet with earthing connection.

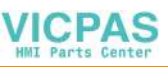

## Packing List

Before you begin installing UTC-315, please make sure that the following materials have been shipped:

- UTC-315 series
- Accessories for UTC-315
  - Warranty card
  - 1 x adapter
  - 1 x SATA cable
  - Packet of screws

If any of these items are missing or damaged, contact your distributor or sales representative immediately.

## **Technical Support and Assistance**

- 1. Visit the Advantech web site at http://support.advantech.com where you can find the latest information about the product.
- 2. Contact your distributor, sales representative, or Advantech's customer service center for technical support if you need additional assistance. Please have the following information ready before you call:
  - Product name and serial number
  - Description of your peripheral attachments
  - Description of your software (operating system, version, application software, etc.)
  - A complete description of the problem
  - The exact wording of any error messages

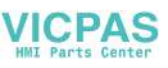

## Safety Instructions

- 1. Read these safety instructions carefully.
- 2. Keep this User Manual for later reference.
- 3. Disconnect this equipment from any AC outlet before cleaning. Use a damp cloth. Do not use liquid or spray detergents for cleaning.
- 4. For plug-in equipment, the power outlet socket must be located near the equipment and must be easily accessible.
- 5. Keep this equipment away from humidity.
- 6. Put this equipment on a reliable surface during installation. Dropping it or letting it fall may cause damage.
- 7. The openings on the enclosure are for air convection. Protect the equipment from overheating. DO NOT COVER THE OPENINGS.
- 8. Make sure the voltage of the power source is correct before connecting the equipment to the power outlet.
- 9. Position the power cord so that people cannot step on it. Do not place anything over the power cord.
- 10. All cautions and warnings on the equipment should be noted.
- 11. If the equipment is not used for a long time, disconnect it from the power source to avoid damage by transient overvoltage.
- 12. Never pour any liquid into an opening in the device. This may cause fire or electrical shock.
- 13. Never open the equipment. For safety reasons, the equipment should be opened only by qualified service personnel.
- 14. If one of the following situations arises, get the equipment checked by service personnel:
  - The power cord or plug is damaged.
  - Liquid has penetrated into the equipment.
  - The equipment has been exposed to moisture.
  - The equipment does not work well, or you cannot get it to work according to the user's manual.
  - The equipment has been dropped and damaged.
  - The equipment has obvious signs of breakage.
- 15. DO NOT LEAVE THIS EQUIPMENT IN AN ENVIRONMENT WHERE THE STORAGE TEMPERATURE MAY GO BELOW -20° C (-4° F) OR ABOVE 60° C (140° F). THIS COULD DAMAGE THE EQUIPMENT. THE EQUIPMENT SHOULD BE IN A CONTROLLED ENVIRONMENT.
- 16. CAUTION: DANGER OF EXPLOSION IF BATTERY IS INCORRECTLY REPLACED. REPLACE ONLY WITH THE SAME OR EQUIVALENT TYPE RECOMMENDED BY THE MANUFACTURER, DISCARD USED BATTERIES ACCORDING TO THE MANUFACTURER'S INSTRUCTIONS.
- 17. The sound pressure level at the operator's position according to IEC 704-1:1982 is no more than 70 dB (A).

DISCLAIMER: This set of instructions is given according to IEC 704-1. Advantech disclaims all responsibility for the accuracy of any statements contained herein.

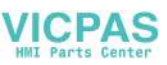

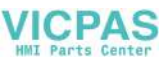

# Contents

| Chapter | 1                        | General Information                                                                                                    | 1                                            |
|---------|--------------------------|----------------------------------------------------------------------------------------------------|----------------------------------------------|
|         | 1.1<br>1.2<br>1.3<br>1.4 | Introduction<br>General Specifications<br>1.2.1 General<br>1.2.2 Standard PC Functions<br>1.2.3 Audio Function<br>1.2.4 LAN Function<br>1.2.5 Touch Screen (Optional)<br>1.2.6 Environment<br>LCD Specifications<br>Optional modules | .2<br>.2<br>.2<br>.3<br>.3<br>.3<br>.4<br>.4 |
|         | 1.5                      | Dimensions<br>Figure 1.1 Dimensions of UTC-315                                                                                                    | .5<br>.5                                     |
| Chapter | 2                        | System Setup                                                                                                    | 7                                            |
|         | 2.1                      | A Quick Tour of the UTC-315<br>Figure 2.1 Front view of UTC-315<br>Figure 2.2 Rear view of UTC-315                                                                                                    | . 8<br>. 8<br>. 8                            |
|         | 2.2                      | Installation Procedures.<br>2.2.1 Connecting the power cord<br>2.2.2 Connecting the keyboard or mouse<br>2.2.3 Switching on the power<br>Eigure 2.3 Connect the power cord to the DC inlet                                           | 10<br>10<br>10<br>10<br>10                   |
|         | 2.3<br>2.4               | Running the BIOS Setup Program         Installing System Software         2.4.1       Method 1: Ethernet         2.4.2       Method 2: External USB CD-ROM                                                                           | 11<br>13<br>13<br>13                         |
|         | 2.5                      | Installing the Drivers                                                                                                    | 13                                           |
| Chapter | 3                        | Hardware Installation and Upgrades<br>1                                                                                                    | 5                                            |
|         | 3.1<br>3.2               | Introduction<br>Installing the 2.5" Hard Disk Drive (HDD)                                                                                                    | 16<br>16                                     |
|         | 3.3                      | Installing the mSATA/m.2 Card                                                                                                    | 17                                           |
|         | 3.4                      | Installing the WLAN                                                                                                    | 18                                           |
| Chapter | 4                        | Jumper and Connector Settings2                                                                                                    | 1                                            |
|         | 4.1                      | Jumpers and Connectors<br>4.1.1 Setting Jumpers<br>4.1.2 Jumpers and Connectors<br>Table 4.1: Jumper and Connector Functions                                                                                                    | 22<br>22<br>23<br>23                         |
|         | 4.2                      | <ul> <li>4.1.3 Locating Jumpers and Connectors</li> <li>Jumpers</li> <li>4.2.1 Jumper List</li> <li>Table 4.2: Jumper List</li> <li>4.2.2 Jumper Settings</li> </ul>                                                                 | 24<br>27<br>27<br>27<br>27<br>27<br>27       |
|         |                          |                                                                                                    |                                              |

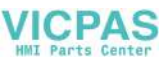

| Table 4.3: P1(D), JP3(EF): LCD POWER           |                 |
|------------------------------------------------|-----------------|
| Table 4.4: JP1(H):PWM POWER                    |                 |
| Table 4.5: JP2(H):BKLT Enable POWER            |                 |
| Table 4.6: JP3(D), JP6(E), JP5(F), JP4(G): Cle | ear CMOS 28     |
| Table 4.7: JP5(H):Clear CMOS                   |                 |
| Table 4.8: JP4(H):TS POWER                     |                 |
| Table 4.9: JP4(D), JP5(EG), JP7(F), JP8(H): A  | T/ATX POWER SEL |
|                                                |                 |
| Table 4.10:CN17(D):COM1 Ring                   |                 |
| Table 4.11: CN9(EF), CN14(G), CN18(H): CON     | /1,COM2 Ring 30 |
| Table 4.12: JCASH1: CASH DRAWER POW            | ER SEL 30       |
| Table 4.13: CN10: CSAFE Power                  |                 |
|                                                |                 |

## Appendix A I/O Pin Assignments ...... 31

| Pin Assignments                                                                                                    | 32                               |
|----------------------------------------------------------------------------------------------------|----------------------------------|
| Table A.1: CN1(DE),CN2(FGH):Back Light                                                                                                    | 32                               |
| Table A.2: CN3(D):Internal USB                                                                                                    | 32                               |
| Table A.3: CN38(H),CN39(H):Internal USB                                                                                                    | 33                               |
| Table A.4: CN4(DEFG):LVDS                                                                                                    | 33                               |
| Table A.5: LVDS1(H):LVDS                                                                                                    | 35                               |
| Table A.6: CN5(D),CN3(EF),CN9(H):eDP                                                                                                    | 37                               |
| Table A.7: CN3(G) eDP                                                                                                    | 38                               |
| Table A.8: CN11(DF).CN10(G) VGA                                                                                                    | 39                               |
| Table A.9: SATA(DEFG):SATA                                                                                                    | 39                               |
| Table A.10:SATA1(H):SATA                                                                                                    | 40                               |
| Table A.11:CN7(D).CN3(EFG).CN25(H):SATA POWER                                                                                                    | 40                               |
| Table A.12:CN23(H):SATA LED                                                                                                    | 41                               |
| Table A.13:CN8(D).CN5(G):Internal USB                                                                                                    | 41                               |
| Table A.14:CN9(D).CN6(EG).CN26(F).CN41(H):Touch                                                                                                    | 42                               |
| Table A.15:CN13(D).DIMM(EG):DDR3L SODIMM                                                                                                    | 42                               |
| Table A.16:DIMM(F).CN1(H):DDR4 SODIMM                                                                                                    | . 42                             |
| Table A 17:MINIPCIE1(DEE):MINIPCIE                                                                                                    | 43                               |
| Table A 18 MSATA1(DEEG):MSATA                                                                                                    | 45                               |
| Table A 19:CN14(D) CN10(F) CN7(GH):COM4                                                                                                    | 47                               |
| Table A 20 CN15(D) CN12(E) CN9(G) CN96(H) COM3                                                                                                    | 47                               |
| Table A 21:CN11(E):CSAFE                                                                                                    | 48                               |
| Table A 22 <sup>·</sup> CN16(D) CN13(E) CN14(E) CN11(G) CN44(H)·CC                                                                                                    | )M2                              |
|                                                                                                    | 48                               |
| Table A 23 <sup>·</sup> CN18(D) CN14(E) CN15(E) CN13(GH) <sup>·</sup> COM1                                                                                                    | 49                               |
| Table A 24 <sup>·</sup> CN21(D) CN16(EF) CN23(G) CN45(H) <sup>·</sup> Power on                                                                                                    |                                  |
| Switch                                                                                                    | 49                               |
| Table A 25 <sup>-</sup> CN22(D) CN15(E) CN16(EG) CN168(H) SPEAKE                                                                                                    | R 50                             |
| Table A 26 M 2 1(G):M 2 2230                                                                                                    | 50                               |
| Table A 27 <sup>·</sup> CN16(H)·M 2 2230                                                                                                    |                                  |
| Table A 28:M2M1(H):M 2 2280                                                                                                    | 53                               |
| Table A 29 CN23(D) CN17(EEG) I AN1/I AN2                                                                                                    |                                  |
| Table A 30 CN11(H): I AN1/I AN2                                                                                                    |                                  |
| Table A 31:CN19(FE) CN21(G):External USB                                                                                                    | 55                               |
| Table A 32:CN20(EF) CN22(G):External USB                                                                                                    |                                  |
| Table A 33:CN24 CN25 (D) CN18/EF) CN20(G):External USB                                                                                                    | . 57                             |
| Table A 34:CN26(D):External USB                                                                                                    | 58                               |
| Table A 35:CN170(H) CN160(H) CN43(H):External USB                                                                                                    | 59                               |
| Table A 36:CN27(D) CN21(E) CN22(E) CN25(G) CN66(H):Lin                                                                                                    | 00                               |
|                                                                                                    | <u>e</u> -                       |
| out                                                                                                    | e-<br>60                         |
| OUT<br>Table A 37 CN28(D) CN22(E) CN21(E) CN24(GH)·MIC-IN                                                                                                    | e-<br>60<br>60                   |
| out<br>Table A.37:CN28(D),CN22(E),CN21(F),CN24(GH):MIC-IN<br>Table A 38:CN30(D) CN24(EE) CN27(G) CN15(H):HDMI                                                                         | e-<br>60<br>60<br>61             |
| out<br>Table A.37:CN28(D),CN22(E),CN21(F),CN24(GH):MIC-IN<br>Table A.38:CN30(D),CN24(EF),CN27(G),CN15(H):HDMI<br>Table A 39:CN42(H):DP                                                | e-<br>60<br>60<br>61<br>62       |
| out<br>Table A.37:CN28(D),CN22(E),CN21(F),CN24(GH):MIC-IN<br>Table A.38:CN30(D),CN24(EF),CN27(G),CN15(H):HDMI<br>Table A.39:CN42(H):DP<br>Table A 40:CN31(DG) CN25/EF) DCIN1/H):DC-IN | e-<br>60<br>60<br>61<br>62<br>63 |

A.1

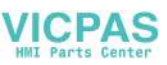

| Table A.41:CN29(D),CN23(EF),CN26(G):RJ11 | 63 |
|------------------------------------------|----|
| Table A.42:BUTTON:Power Button           | 64 |
| Table A.43:CN45(H):Power Button          | 64 |
| Table A.44:SW5(H):Power Button           | 64 |

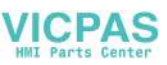

х

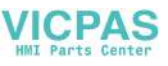

# Chapter

## **General Information**

This chapter gives background information on the UTC-315.
Sections include:
■ Introduction
■ General Specifications

- LCD Specifications
- Dimensions

## 1.1 Introduction

UTC-315x is a multi-purpose all-in-one computing system equipped with a wide format, touch based LCD panel. It is easy to integrate key peripherals and display systems for diversified self-service and interactive signage deployed in different locations. With the removable frame, the system could also fulfill control system applications with its panel mounting design.

## **1.2 General Specifications**

#### 1.2.1 General

- Dimensions: 402 mm (L) x 260 mm (H) x 39.7 mm (D)
- Weight: 3.5 kg
- Power adaptor: AC/DC (Standard Build in) 12 V, 84 W Input voltage:100 ~ 240 V<sub>AC</sub> Output voltage: 12 V @ 7 A
- Disk drive housing: Space for one 2.5" SATA HDD
- Front panel: IP65

#### **1.2.2 Standard PC Functions**

- CPU:
  - Intel® Core™ i5-4300U (UTC-315E)/Core™ i5-6300U (UTC-315F) with 3 MB L3 cache/ Core™ i5-8365UE (UTC-315H) L3 Cache 3MB
  - Intel® Celeron® J1900 (UTC-315D)/ Pentium® N4200 (UTC-315G) with 2 MB L2 cache
- BIOS: AMI 16 MB Flash BIOS via SPI
- System chipset: Intel®Core™ i5-8365UE, Intel® Core™ i5-6300U, Core™ i5-4300U, Pentium® N4200, Celeron® J1900
- System memory:
  - 1 x 204-pin SO-DIMM DDR3L 1333 MHz up to 8 GB (UTC-315D/E)
  - 1 x 260-pin SO-DIMM DDR4 2133 MHz up to 16 GB (UTC-315F)
  - 1 x 204-pin SO-DIMM DDR3L 1866 MHz up to 8GB for (UTC-315G)
  - 1 x 260pin SO-DIMM DDR4 2400 MHZ up to 32GB (UTC-315H)
- Serial ports: 1 x RS-232 COM, 1 x RS-232 / 422 / 485
- Universal serial bus (USB) port:
  - Supports up to 5 x USB 2.0/1X USB 3.0 (UTC-315D)
  - Supports up to 2 x USB 2.0/4 x USB 3.0 (UTC-315E/F/G)
  - Supports up to 6 x USB 3.1 (UTC-315H)
- Bus Expansion slot::
  - Full-size MiniPCle (UTC-315D/E/F)
  - Full-size MiniPCle for mSATA (UTC-315D/E/F/G)
  - M.2 2230 for Wireless LAN card (UTC-315G)
  - M.2 2230 for Wireless LAN card (UTC-315G/H)
  - M.2 2242/M.2 2280 for NVMe storage (UTC-315H)
- Watchdog timer: Single chip Watchdog 255-level interval timer, setup by software
- Power management: Full ACPI (Advanced Configuration and Power Interface) 2.0 Supports S0, S1, S3,S4, S5

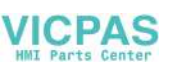

#### 1.2.3 Audio Function

- Audio: High Definition Audio (HD), 2 W x 2 Speakers
- Optional Audio output function

#### 1.2.4 LAN Function

#### Chipset:

- LAN1 Intel WGI211AT, LAN2 Intel WGI211AT for UTC-315D/G
- LAN1 Intel I218LM, LAN2 Intel WGI211AT for UTC-315E
- LAN1 Intel I219LM, LAN2 Intel WGI211AT (UTC-315F/H)
- **Speed:** 1000 Mbps /Interface: 2 x RJ45
- Wake-on-LAN: Supports Wake-on-LAN function with ATX power control and supports LAN teaming (in fault tolerance)

#### 1.2.5 Touch Screen (Optional)

| Туре                               | Analog Resistive 5-wires (Res. Flat Glass) / Pro-<br>jected Capacitive Touch Panel (Pcap. Flat Glass) |  |  |
|------------------------------------|----------------------------------------------------------------------------------------------------|--|--|
| Light Transmission                 | 80%                                                                                                   |  |  |
| Controller                         | USB interface                                                                                         |  |  |
| Durability (touches in a lifetime) | 36 million                                                                                            |  |  |

#### 1.2.6 Environment

- Operating temperature: 0 ~ 40° C (32 ~ 104° F)
- Storage temperature: -20 ~ 60° C
- **Relative humidity:** 10 ~ 95% @ 40° C (non-condensing)
- Shock: 10 G peak acceleration (11 ms duration)
- Certification:
  - EMC: CE, FCC, BSMI, VCCI.
  - Safety: UL, CB, CCC, BSMI
- Vibration: 5 ~ 500 Hz 0.5 G RMS Random vibration
- VESA Support: 75 x 75 mm (screw type- M4 x 8)

*Caution!* Use suitable mounting apparatus to avoid risk of injury.

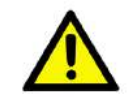

Supports landscape and portrait screen modes.

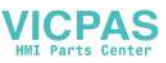

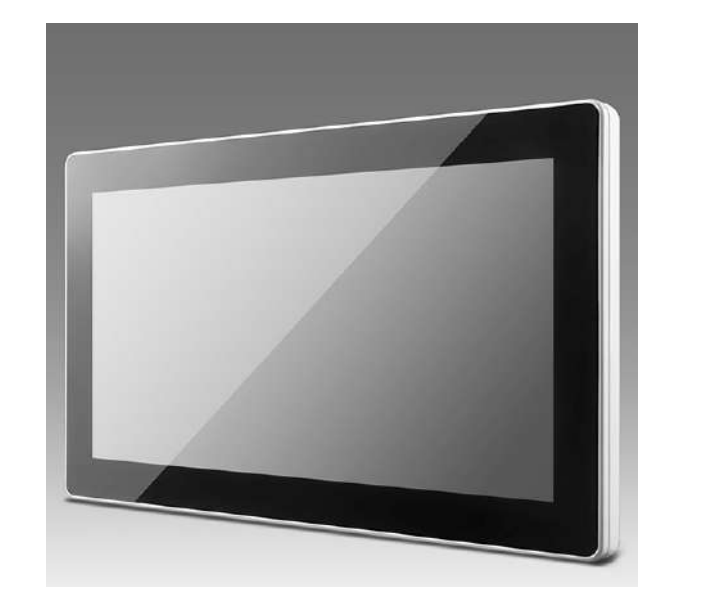

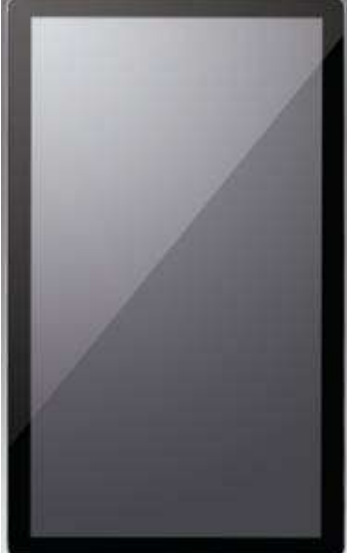

## 1.3 LCD Specifications

- Display type: 15.6" TFT LCD
- Max. resolution: 1366 x 768 (UTC-315D/E/F), 1920 x 1080 (UTC-315G/H)
- Colors: 262 K
- Pixel Pitch (um): 252 (H) x 252 (V)
- View Angle: 90°/60° (UTC-315D/E/F), 170°/170° (UTC-315G/H)
- Luminance: 220 cd/m<sup>2</sup>

## 1.4 Optional modules

#### Memory:

- 1 x 204-pin SO-DIMM DDR3L 1333 MHz up to 8 GB (UTC-315D/E)
- 1 x 260-pin SO-DIMM DDR4 2133 MHz up to 16 GB (UTC-315F)
- 1 x 204-pin SO-DIMM DDR3L 1866 MHz up to 8GB (UTC-315G)
- 1 x 260pin SO-DIMM DDR4 2400 MHZ up to 32GB (UTC-315H)
- HDD: 2.5" SATA HDD

#### Operating System:

- WES 7P (32 bit) UTC-315D/F
- WES 7E (32 bit) UTC-315D/F
- Windows Pro Embedded 7 SP1 (64 bit) UTC-315D/F
- WE8S (64 bit) UTC-315D/F
- Windows Embedded 8.1 Industry Pro (64 bit)
- Windows 10 IoT Enterprise (64 bit)
- Linux (UTC-315D/E/F/G/H)
- Android 6.0 (only UTC-315D)
- Android 10.0 (only UTC-315G)
- Touchscreen: Analog Resistive 5-wires (Res. Flat Glass) / Projected Capacitive Touch Panel (Pcap. Flat Glass) / Glass Panel
- Power cord: 1702002600 (US) 1702002605 (Europe)

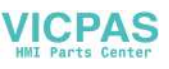

#### Wireless LAN Module:

| Part No.                    | Description                                     |
|-----------------------------|-------------------------------------------------|
| 1750008953-01(UTC-315D/E/F) | Metal antenna D.B 2.4+5G WLAN MHF1/113 BLK L350 |
| EWM-W157H01E(UTC-315D/E/F)  | 802.11 a/b/g/n/ac,RTL8821AE, with BT4.0         |
| 1750008954-01(UTC-315G/H)   | Metal antenna D.B 2.4+5G WLAN MHF4/113 BLK L350 |
| EWM-W163M201E(UTC-315G/H)   | 802.11 a/b/g/n/ac,QCA6174A,2T2R,w/BT4.1,M.2     |

## 1.5 Dimensions

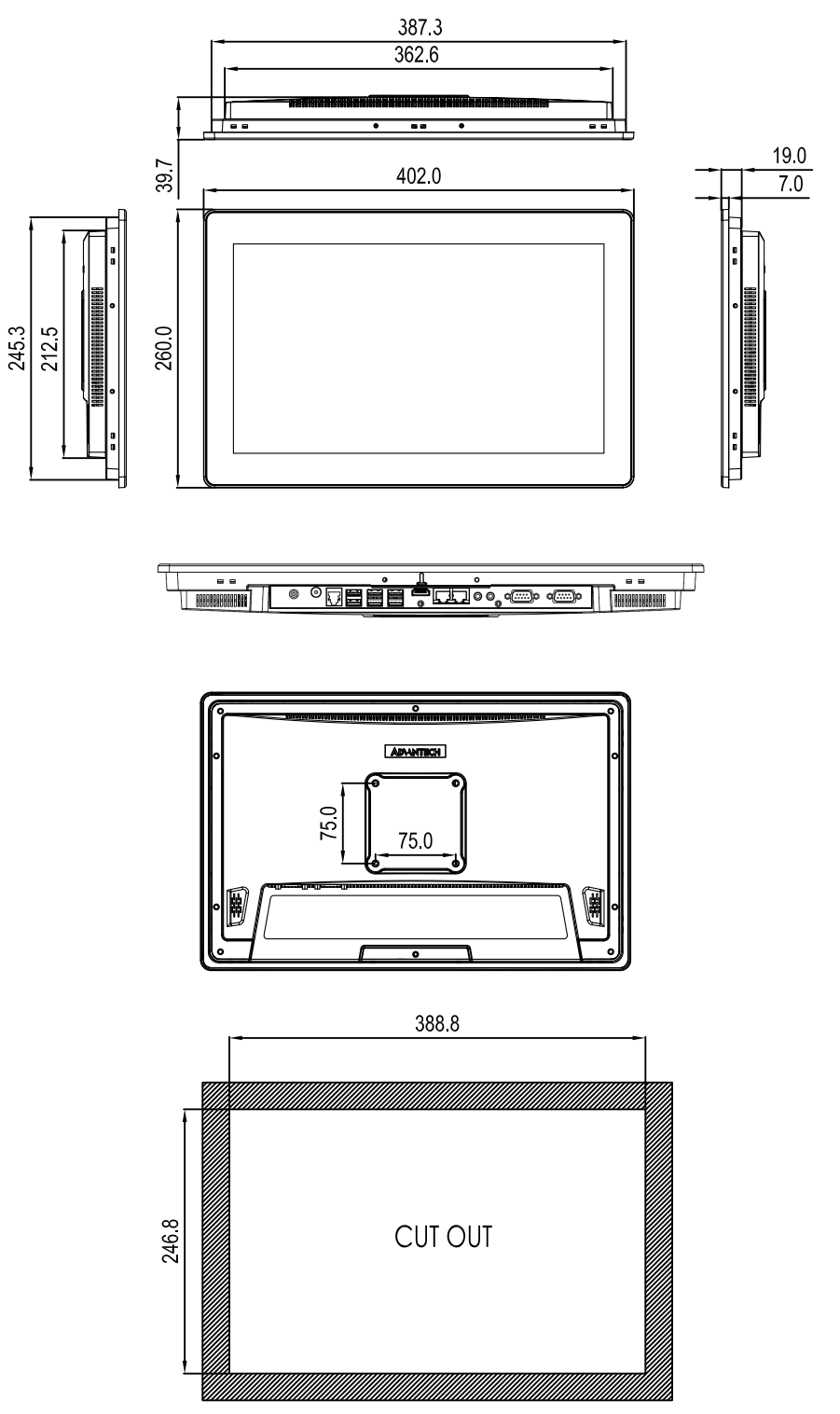

Figure 1.1 Dimensions of UTC-315

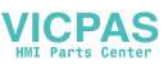

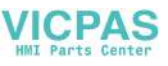

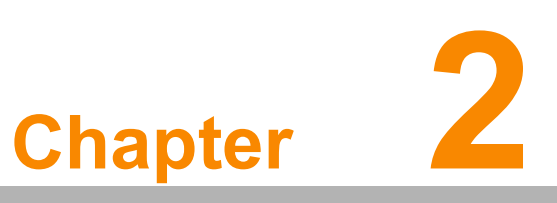

## **System Setup**

This chapter details system setup on the UTC-315. Sections include:

- A Quick Tour of the UTC-315
- Installation proceduresRunning the BIOS Setup
- Program
- Installing System Software

## 2.1 A Quick Tour of the UTC-315

Before you start to set up the UTC-315, take a moment to become familiar with the locations and purposes of the controls, drives, connectors and ports, which are illustrated in the figures below. When you place the UTC-315 upright on the desktop, its front panel appears as shown in Figure 2.1.

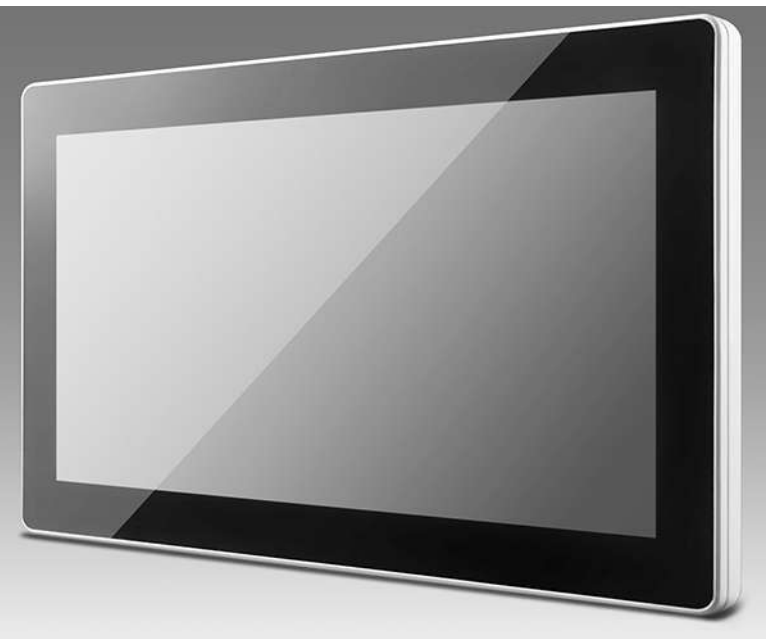

Figure 2.1 Front view of UTC-315

When you turn the UTC-315 around and look at its rear cover, you will find the I/O section as shown in Fig. 2.2. (The I/O section includes various I/O ports, including serial ports, Ethernet ports, USB ports, HDMI, and LINE-OUT / MIC-IN, RJ11, DC-IN, Power button.)

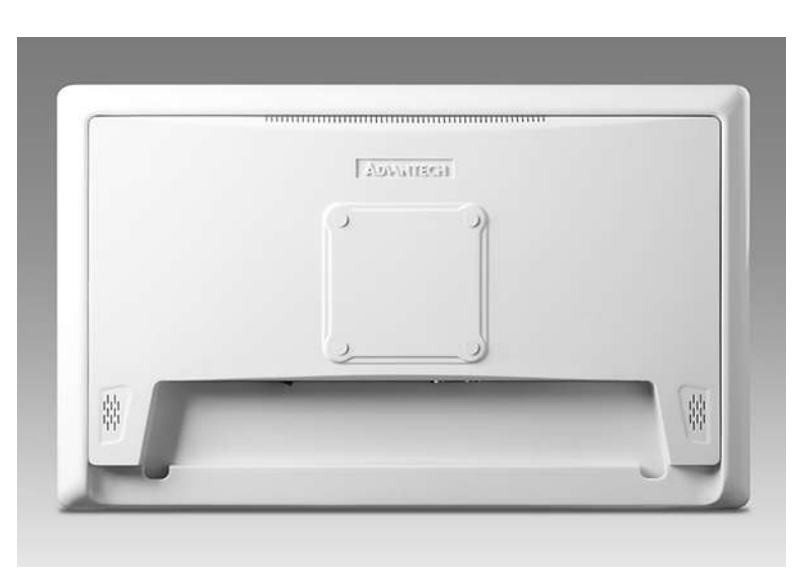

Figure 2.2 Rear view of UTC-315

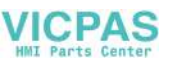

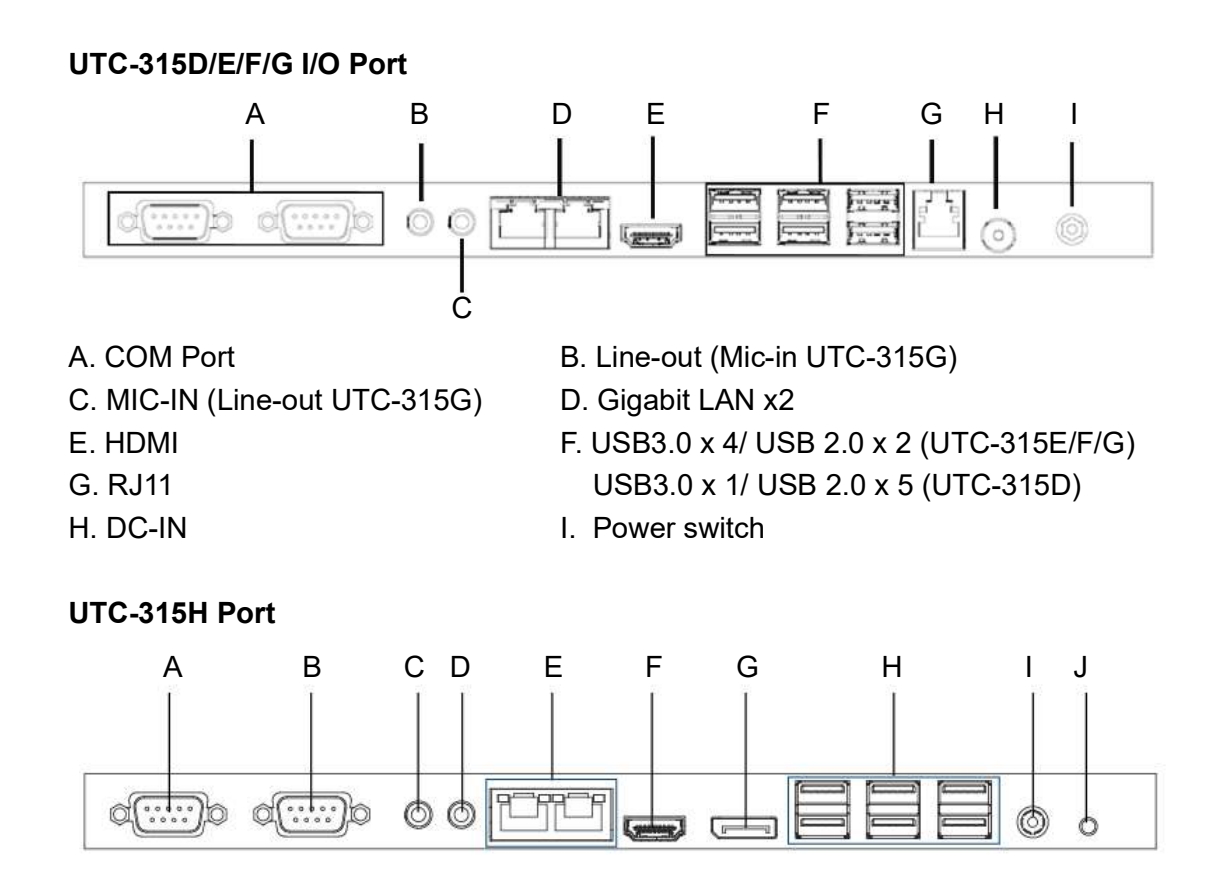

- A. COM1
- C. Mic in
- E. LAN ports x 2
- G. DP
- I. DC input 12-30V

- B. COM2 D. Line-out
- F. HDMI
- H. USB 3.1 x 6
- J. Power button

## 2.2 Installation Procedures

#### 2.2.1 Connecting the power cord

The UTC-315 can be powered by a DC electrical outlet. Be sure to always handle the power cords by holding the plug ends only. Please follow the Figure 2.3 to connect the male plug of the power cord to the DC inlet of the UTC-315.

#### 2.2.2 Connecting the keyboard or mouse

Before you start the computer, please connect keyboard port on the I/O section of the UTC-315.

#### 2.2.3 Switching on the power

When you look at the rear side of the UTC-315, you will see the power switch as shown in Figure 2.3.

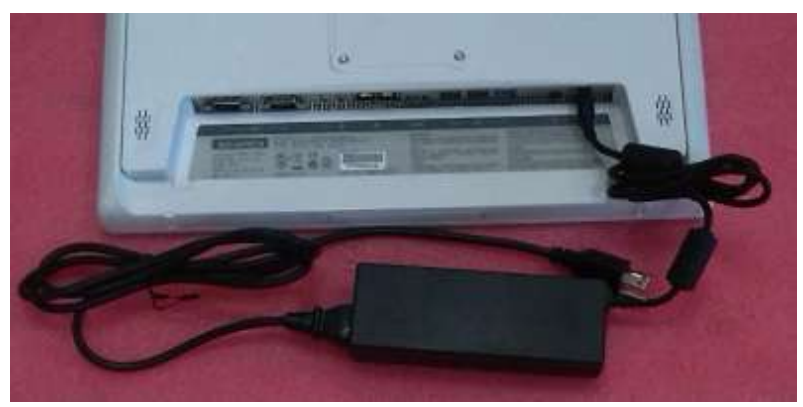

Figure 2.3 Connect the power cord to the DC inlet

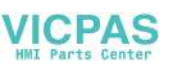

## 2.3 Running the BIOS Setup Program

Your UTC-315 is likely to have been properly set up and configured by your dealer prior to delivery. You may still find it necessary to use the UTC-315's BIOS (Basic Input-Output System) setup program to change system configuration information, such as the current date and time or your type of hard drive. The setup program is stored in read-only memory (ROM). It can be accessed either when you turn on or reset the UTC-315, by pressing the "Del" key on your keyboard immediately after powering on the computer.

The settings you specify with the setup program are recorded in a special area of memory called CMOS RAM. This memory is backed up by a battery so that it will not be erased when you turn off or reset the system. Whenever you turn on the power, the system reads the settings stored in CMOS RAM and compares them to the equipment check conducted during the power on self-test (POST). If an error occurs, an error message will be displayed on screen, and you will be prompted to run the setup program.

COM2 RS232/RS422/RS485 Selection:

Enter Into BIOS setup  $\rightarrow$  Advanced  $\rightarrow$  Super IO Configuration.

| Aptio Setup<br>Main Advanced Chipset (                                                                                                    | U <mark>tility – Copyright (C) 2012 American</mark><br>Boot Security Save & Exit | Megatrends, Inc.                                                                                                    |
|----------------------------------------------------------------------------------------------------|----------------------------------------------------------------------------------|----------------------------------------------------------------------------------------------------|
| Legacy OpROM Support<br>Launch PXE OpROM                                                                                                    | [Disabled]                                                                       | System Super IO Chip<br>Parameters.                                                                                                    |
| <ul> <li>ACPI Settings</li> <li>CPU Configuration</li> <li>SATA Configuration</li> <li>USB Configuration</li> <li>Super IO Configuration</li> <li>Super IO HW Monitor</li> </ul> |                                                                                  |                                                                                                    |
|                                                                                                    |                                                                                  | <pre>++: Select Screen 14: Select Item Enter: Select +/-: Change Opt. F1: General Help F2: Previous Values F3: Optimized Defaults F4: Save &amp; Exit ESC: Exit</pre> |
| Version 2.1                                                                                                    | 5.1236. Copyright (C) 2012 American M                                            | egatrends, Inc.                                                                                                    |

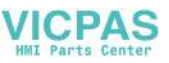

Select Serial Port 2 Configuration.

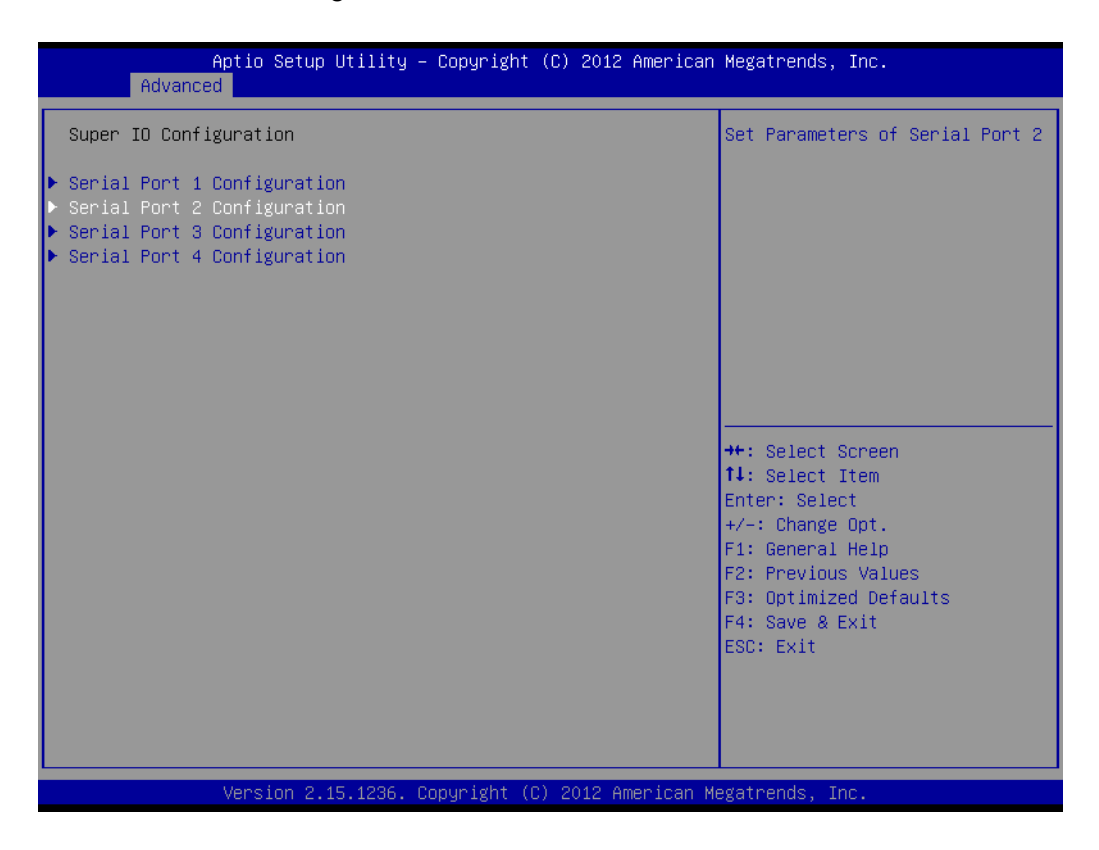

Change Serial Port 2 Mode [RS232/RS422/RS485].

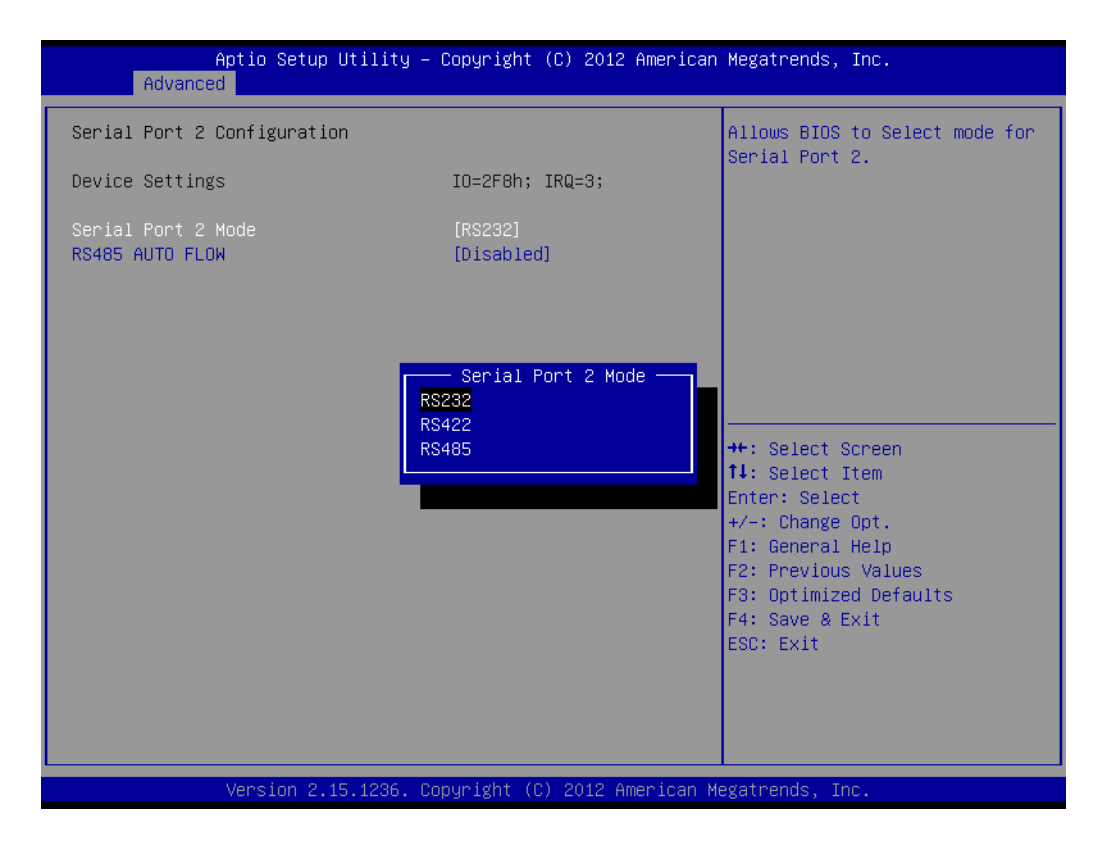

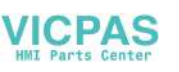

## 2.4 Installing System Software

Recent releases of operating systems from major vendors include setup programs which load automatically and guide you through hard disk preparation and operating system installation. The guidelines below will help you determine the steps necessary to install your operating system on the UTC-315 hard drive.

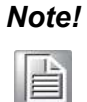

Some distributors and system integrators may have already preinstalled system software prior to shipment of your UTC-315.

Installing software requires an installed HDD. Software can be loaded in the UTC-315 using any of four methods:

#### 2.4.1 Method 1: Ethernet

You can use the Ethernet port to download software to the HDD.

#### 2.4.2 Method 2: External USB CD-ROM

If required, insert your operating system's installation or setup diskette into the diskette drive until the release button pops out.

The BIOS of UTC-315 supports system boot-up directly from the CD-ROM drive. You may also insert your system installation CD-ROM into the CD-ROM drive.

Power on your UTC-315 or reset the system by pressing the "Ctrl+Alt+Del" keys simultaneously. The UTC-315 will automatically load the operating system from the diskette or CD-ROM.

If you are presented with the opening screen of a setup or installation program, follow the instructions on screen. The setup program will guide you through preparation of your hard drive, and installation of the operating system. If you are presented with an operating system command prompt, such as A:\>, then you must partition and format your hard drive, and manually copy the operating system files to it. Refer to your operating system user manual for instructions on partitioning and formatting a hard drive.

## 2.5 Installing the Drivers

After installing your system software, you will be able to set up the Ethernet, chipset, graphics, audio, USB 3.0, and touchscreen functions. you can download drivers from the Advantech website.

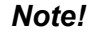

The drivers and utilities used for the UTC-315 are subject to change without notice.

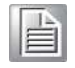

*If in doubt, check Advantech's website or contact our application engineers for the latest information regarding drivers and utilities.* 

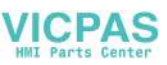

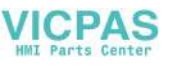

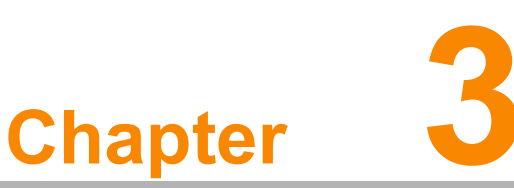

# Hardware Installation and Upgrades

This chapter details installing the UTC-315 hardware.

Sections include:

- Overview of Hardware Installation and Upgrading
- Installing the 2.5" Hard Disk Drive (HDD)
- Installing the mSATA
- Installing the WLAN

#### 3.1 Introduction

The UTC-315 consists of a PC-based computer that is housed in an plastic enclosure. You can install a HDD, DRAM, and MiniSATA card by removing the rear cover. Any maintenance or hardware upgrades can be easily completed after removing the rear cover.

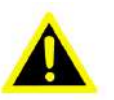

Warning! Do not remove the rear cover until you have verified that no power is flowing within the UTC-315. Power must be switched off and the power cord must be unplugged. Every time you service the UTC-315, you should be aware of this.

#### Installing the 2.5" Hard Disk Drive (HDD) 3.2

You can attach one Serial Advanced Technology Attachment (SATA) hard disk drive to the UTC-315's internal controller. The SATA controller supports faster data transfer and allows the SATA hard drive to exceed 150 MB. The following are instructions for installation:

- 1. Detach and remove the rear cover.
- 2. Place the HDD in the metal bracket, and tighten the screws (see Figure 3.1).
- The HDD cable (SATA 7P+1\*5P-2.5/SATA(15+7)P) is next to the metal brace. 3. Connect the HDD cable to the motherboard (SATA1/SATA POWER). Plug the other end of the cable into the SATA hard drive.
- Put the rear cover on and tighten the screws. 4.

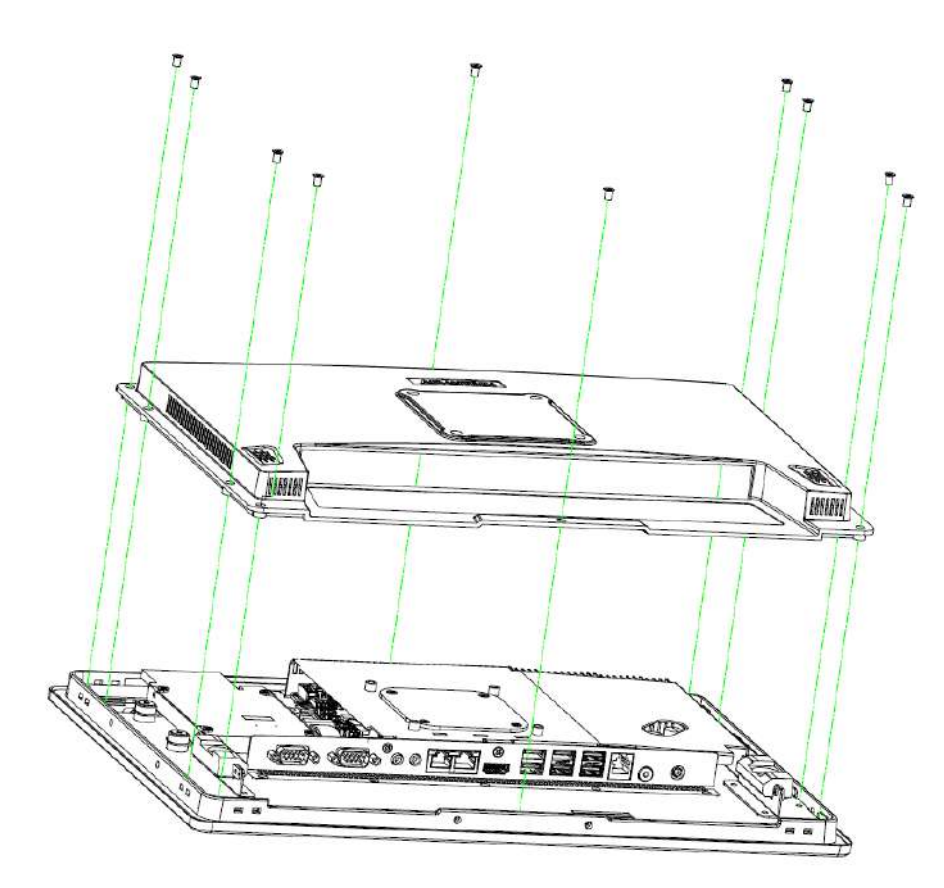

Figure 3.1 Installing primary 2.5" HDD

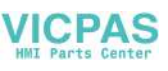

## 3.3 Installing the mSATA/m.2 Card

- 1. Remove the 10 screws on the rear cover.
- 2. Remove the 6 screws on the reinforced board.
- 3. Insert an mSATA/m.2 card into the slot.
- 4. Replace and tighten the screws on the reinforced board.
- 5. Replace the rear cover and secure in place with screws.

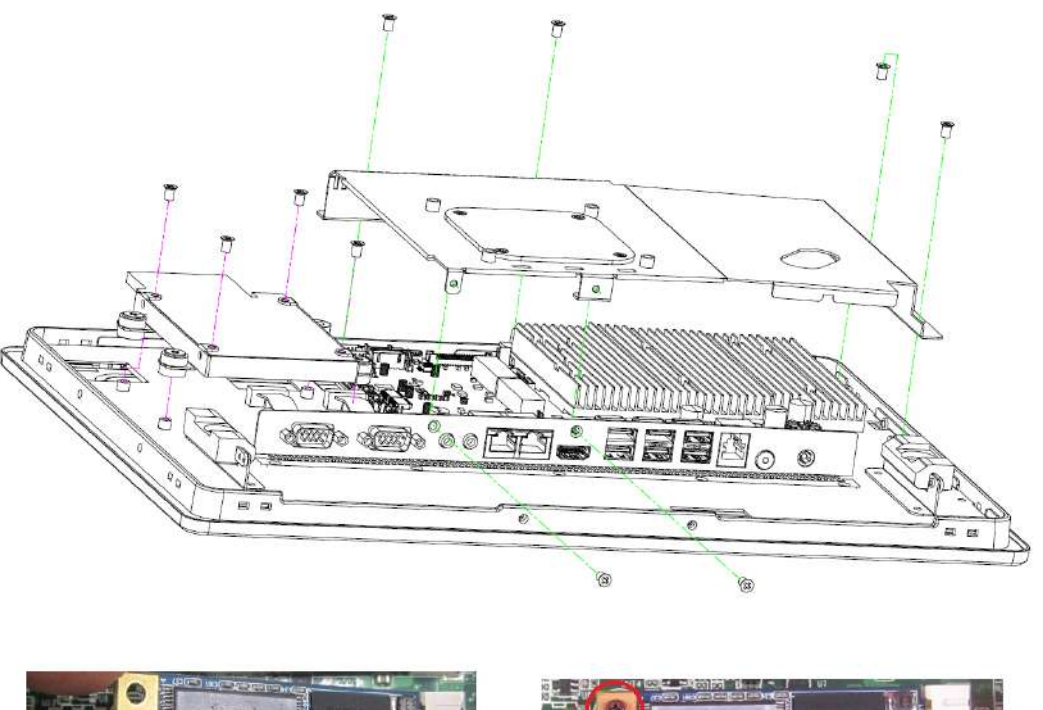

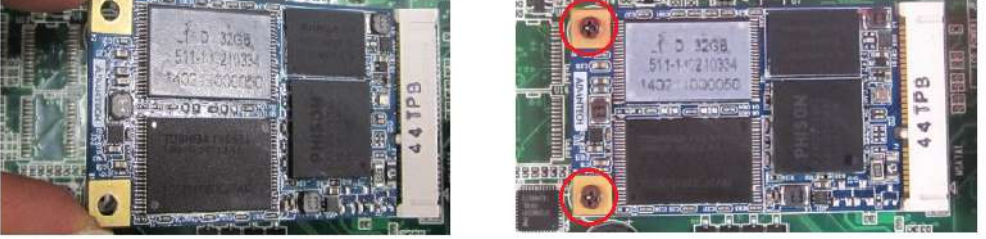

Figure 3.2 Installing the mSATA/m.2 Card

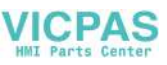

## 3.4 Installing the WLAN

Reserve two locations for the external Antenna. One is at the IO port, the other is at the rear cover. Customers can choose based on their requirement.

1. Remove 10 x screws from the back cover.

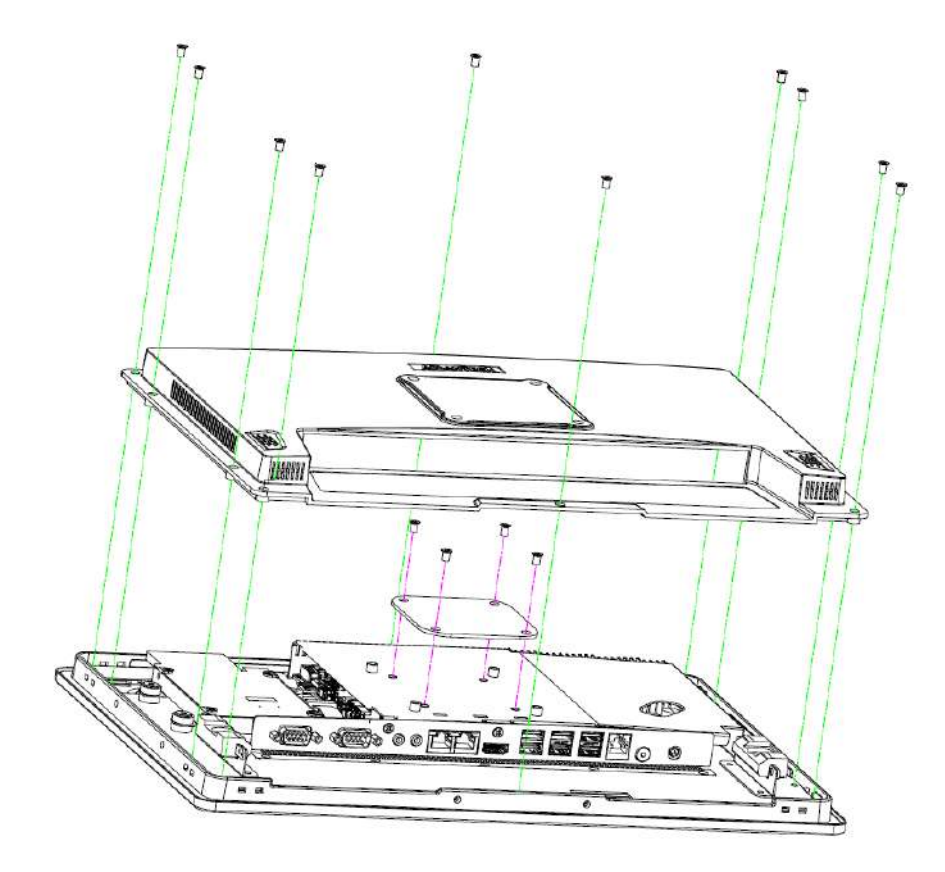

- 2. Remove 6 screws on the reinforced board.
- 3. Coaxial cable (Advantech P/N: 1750008953-01 (for UTC-315D/E/F), 1750008954-01 (for UTC-315G))

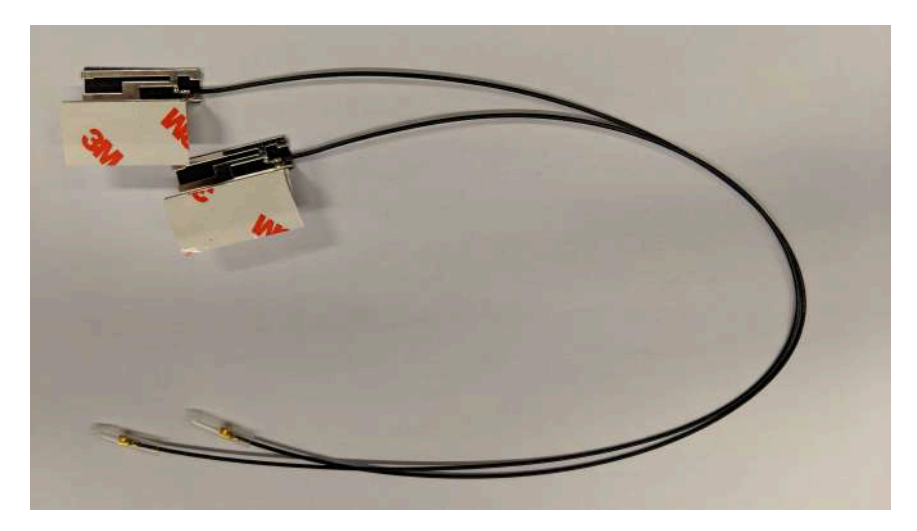

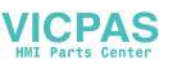

4. Connect the coaxial cable to "ANT1" on the WLAN card.

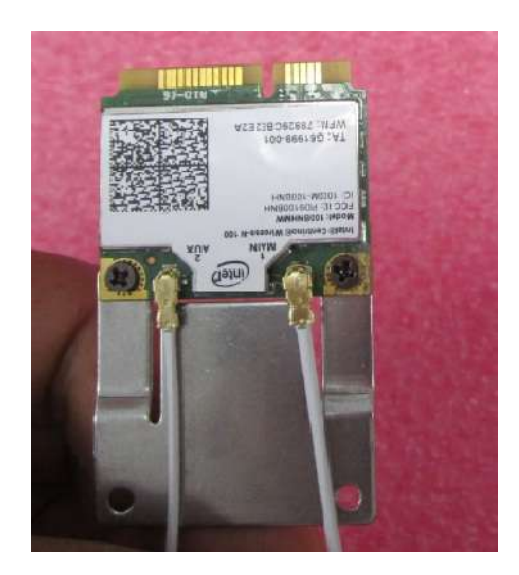

5. Install the WLAN card on M/B bottom side.

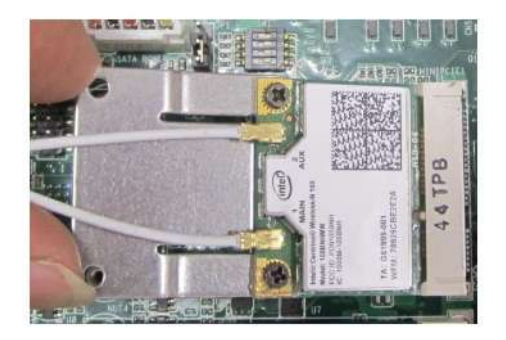

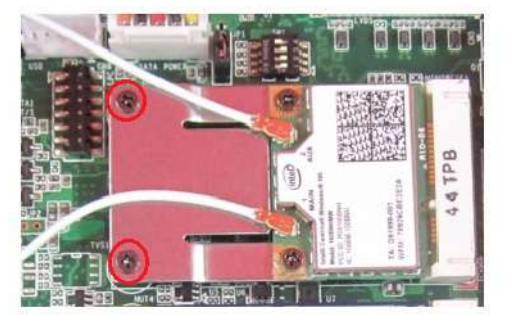

6. Cable routing of the wireless antenna is shown below.

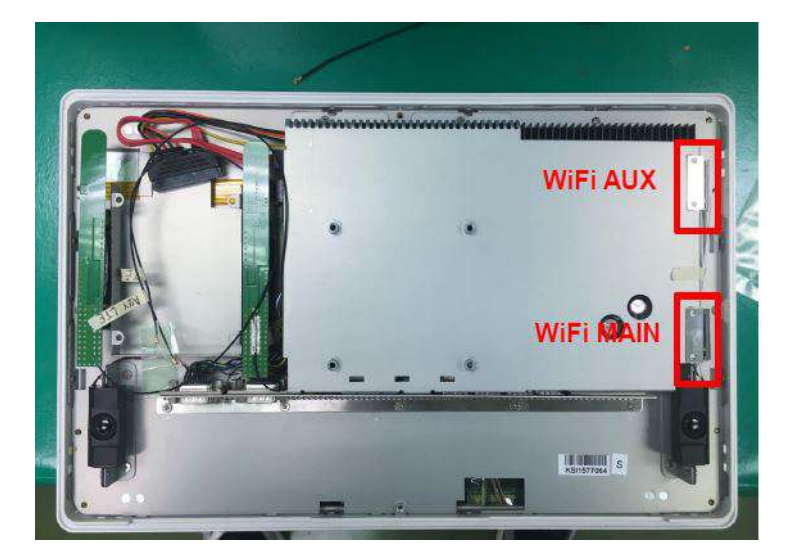

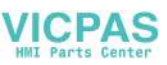

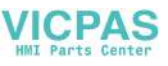

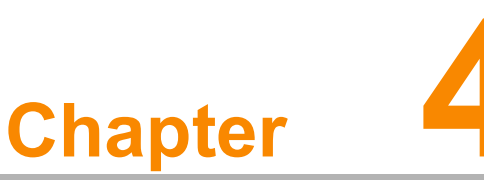

## Jumper and Connector Settings

This chapter details instructions for setting jumpers and connecting peripherals, switches, and indicators.

- Jumpers and Connectors
- CMOS Clear for External RTC (JP3)
- COM Port Interface
- Watchdog Timer Configuration

## 4.1 Jumpers and Connectors

#### 4.1.1 Setting Jumpers

Users can configure the UTC-315 to match their application needs by setting jumpers. A jumper is the simplest type of electrical switch and consists of two metal pins and a small metal clip (typically protected by a plastic cover) that slides over the pins to connect them. To close a jumper, connect the pins with the clip. To open a jumper, simply remove the clip. Some jumpers have three pins, labeled 1, 2, and 3. In such cases, connect either Pins 1 and 2, or Pins 2 and 3.

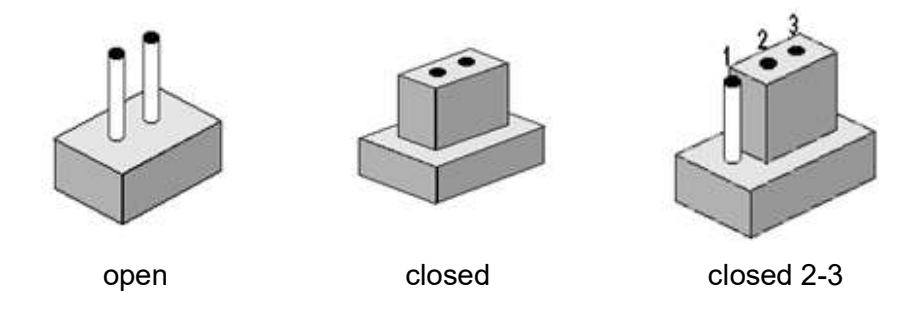

The jumper settings are schematically depicted below.

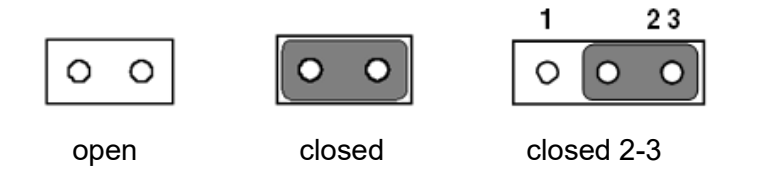

A pair of needle-nose pliers may be helpful when working with jumpers. If you have any concerns regarding the optimum hardware configuration for your application, contact your local distributor or sales representative before making any changes.

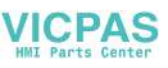

## 4.1.2 Jumpers and Connectors

| Table 4.1: Jumper and Connector Functions |                 |
|-------------------------------------------|-----------------|
| CN1(DE),CN2(FGH)                          | Back_Light      |
| CN3(D),CN38(H),CN39(H)                    | Internal USB    |
| CN4(DEFG),LVDS1(H)                        | LVDS            |
| CN5(D),CN8(EFG), CN9(H)                   | Edp             |
| CN11(DF),CN10(G)                          | VGA             |
| SATA,SATA1(H)                             | SATA            |
| CN7(D),CN3(EFG),CN25(H)                   | SATA POWER      |
| CN23(H)                                   | SATA LED        |
| CN8(D),CN5(G)                             | Internal USB    |
| CN9(D),CN6(EG,)CN26(F),CN41(H)            | Touch           |
| CN13(D),DIMM(EFG),CN1(H)                  | DR3L/4 SODIMM   |
| MINIPCIE1(DEF)                            | MINIPCIE        |
| MSATA1(DEFG)                              | MSATA           |
| CN14(D),CN10(F),CN7(GH)                   | COM4            |
| CN15(D),CN12(F),CN9(G),CN96(H)            | COM3            |
| CN11(E)                                   | CSAFE           |
| CN16(D),CN13(E),CN14(F),CN11(G),CN44(H)   | COM2            |
| CN18(D),CN14(E),CN15(F),CN13(GH)          | COM1            |
| CN21(D),CN16(EF),CN23(G),CN45(H)          | Power on switch |
| CN22(D),CN15(E),CN16(FG),CN168(H)         | Speaker         |
| M.2_1(G),CN16(H)                          | M.2(2230)       |
| M2M1(H)                                   | M.2(2280)       |
| CN23(D),CN17(EFG),CN11(H)                 | LAN1/LAN2       |
| CN24(D),CN19(EF),CN21(G),CN170(H)         | External USB    |
| CN25(D),CN20(EF),CN22(G),CN169(H)         | External USB    |
| CN26(D),CN18(EF),CN20(G),CN43(H)          | External USB    |
| CN27(D),CN21(E),CN22(F),CN25(G),CN66(H)   | Line-out        |
| CN28(D),CN22(E),CN21(F),CN24(GH)          | MIC-IN          |
| CN30(D),CN24(EF),CN27(G),CN15(H)          | HDMI            |
| CN42(H)                                   | DP              |
| CN31(DG),CN25(EF),DCIN1(H)                | DC-IN           |
| CN29(D),CN23(EF),CN26(G)                  | RJ11            |
| BUTTON,SW5(H),CN45(H)                     | Power button    |

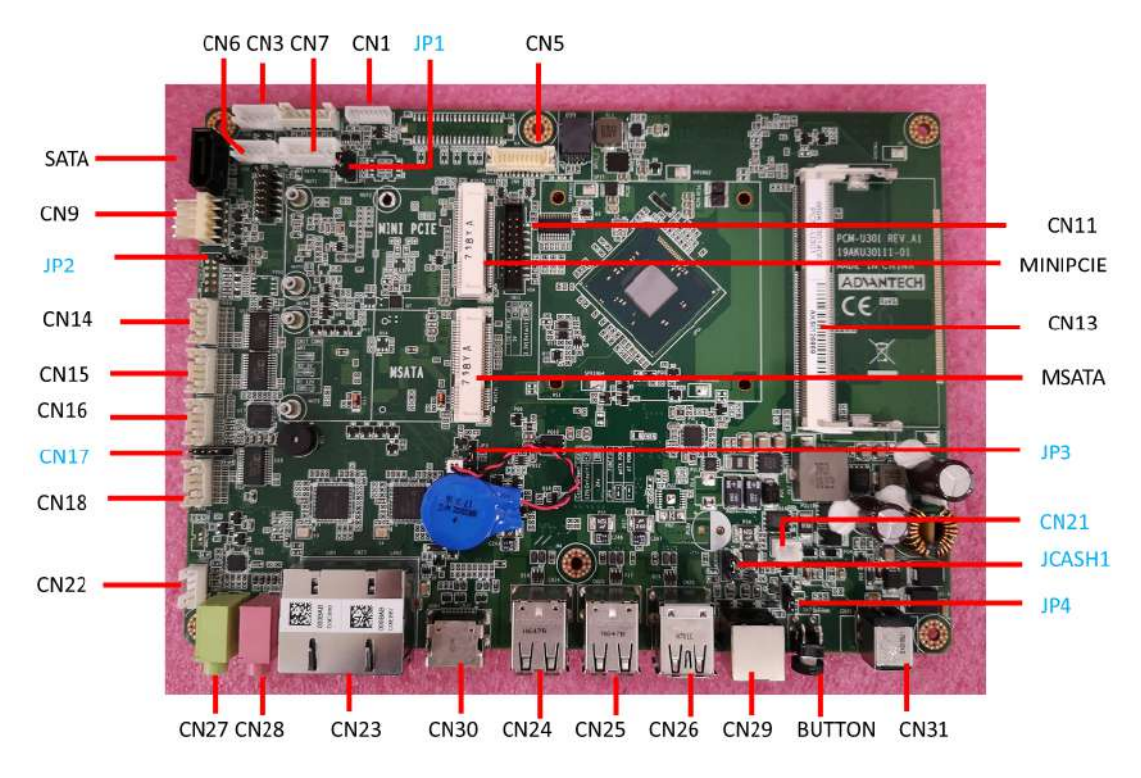

#### 4.1.3 Locating Jumpers and Connectors PCM-U301(UTC-315D)

#### PCM-U302(UTC-315E)

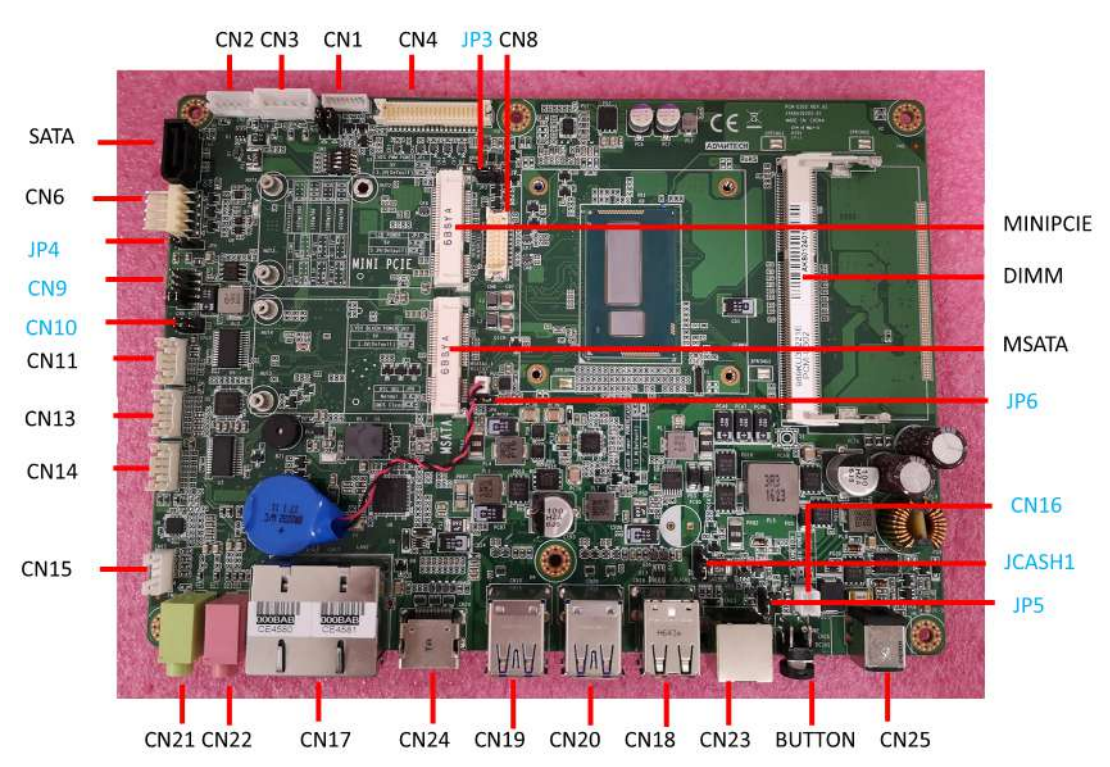

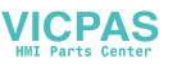

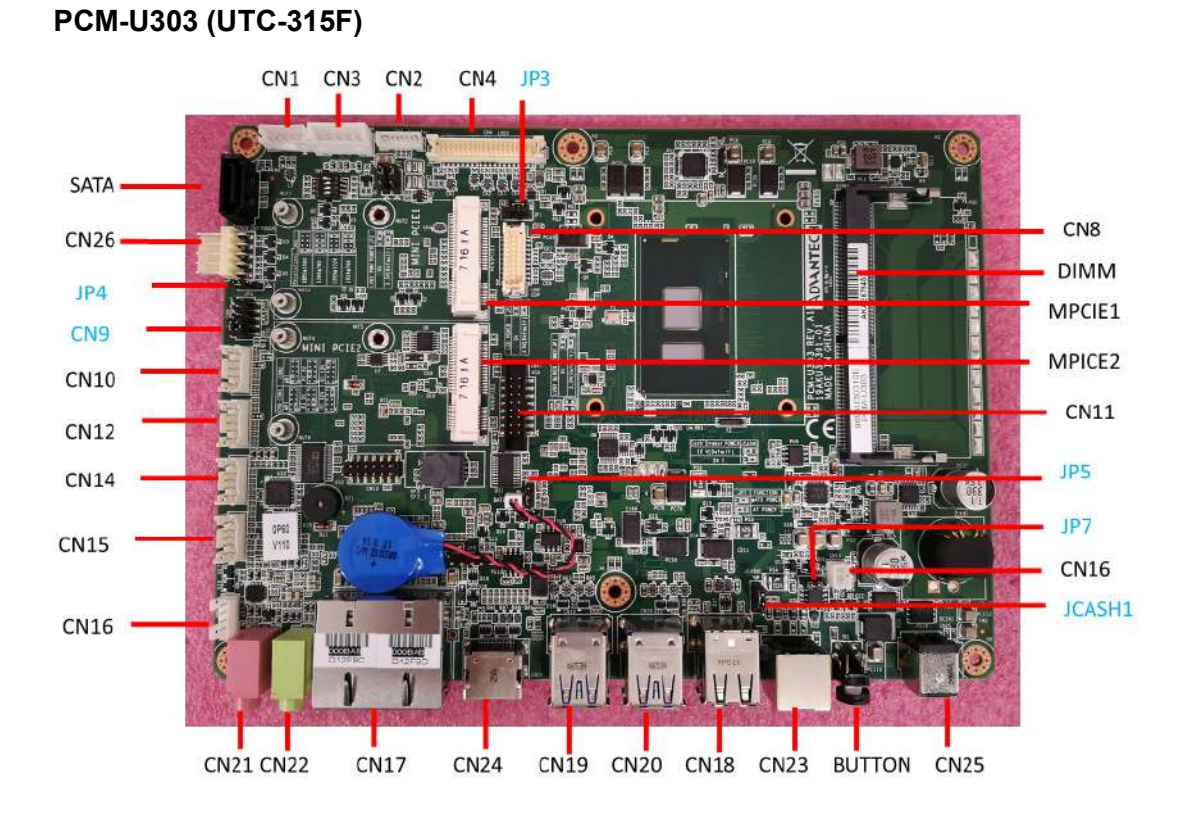

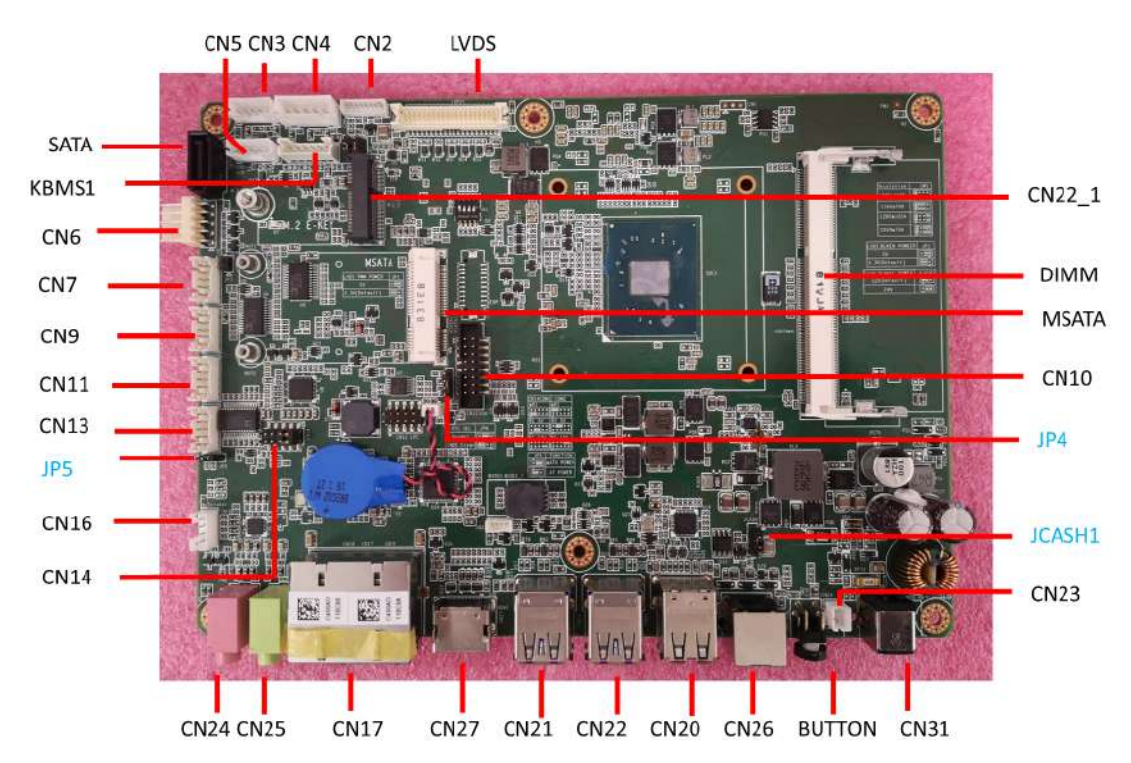

#### PCM-U304 (UTC-315G)

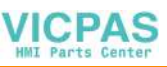

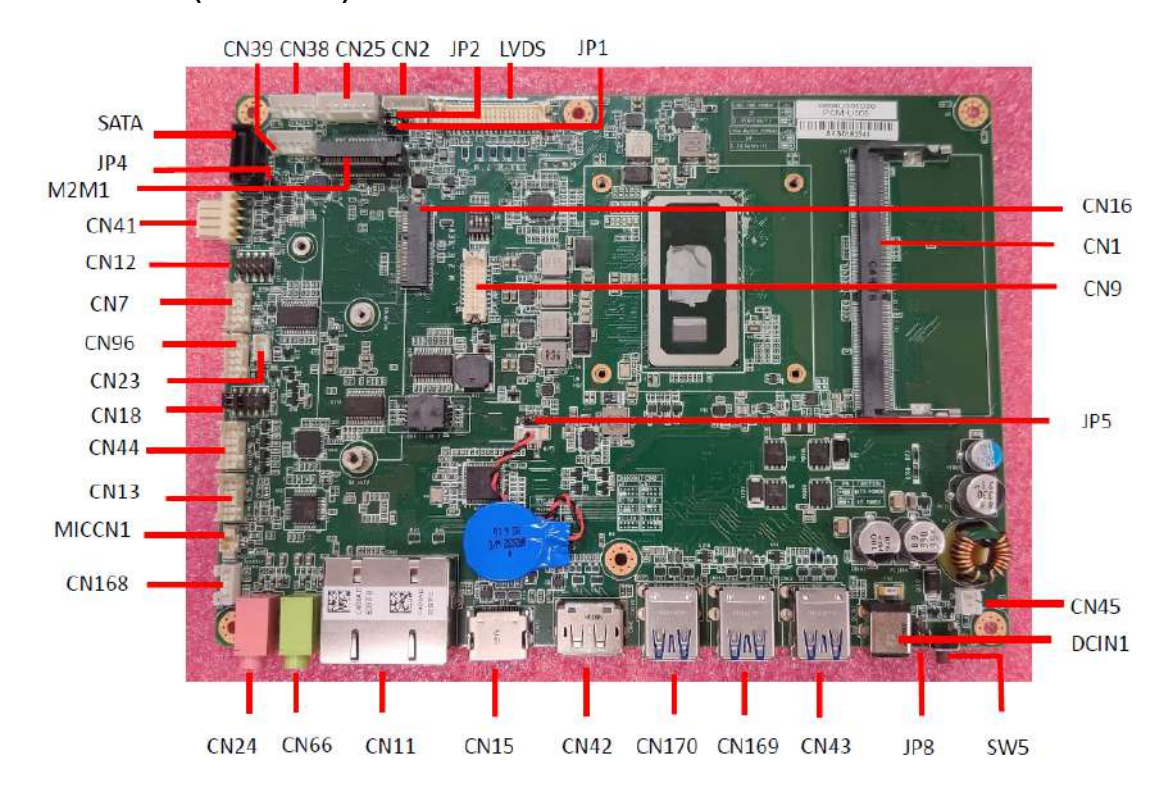

#### PCM-U305 (UTC-315H)
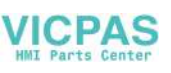

## 4.2 Jumpers

## 4.2.1 Jumper List

| Table 4.2: Jumper List          |                   |
|---------------------------------|-------------------|
| JP1(DH),JP3(EF)                 | LCD POWER         |
| JP3(D),JP6(E),JP5(FH),JP4(G)    | Clear CMOS        |
| JP4(H)                          | TS POWER          |
| JP4(D),JP5(EG),JP7(F),JP8(H)    | AT/ATX POWER SEL  |
| CN17(D),CN9(EF),CN14(G),CN18(H) | COM1,COM2 RING    |
| JCASH1                          | Cash drawer power |
| CN10(E)                         | CSAFE POWER       |
| JP1(H)                          | PWM Power         |
| JP2(H)                          | BKLT_EN Power     |

## 4.2.2 Jumper Settings

| Table 4.3: P1(D),JP3(EF):LCD POWER |                                              |  |
|------------------------------------|----------------------------------------------|--|
| Part Number                        | 1653003100                                   |  |
| Footprint                          | HD_3x1P_100_D                                |  |
| Description                        | PIN HEADER 3x1P 2.54mm 180D(M) DIP 205-1x3GS |  |
| Setting                            | Function                                     |  |
| (1-2)                              | 5V                                           |  |
| (2-3)*                             | 3.3V                                         |  |

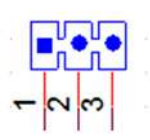

| Table 4.4: JP1(H):PWM POWER |                                              |
|-----------------------------|----------------------------------------------|
| Part Number                 | 1653003101                                   |
| Footprint                   | HD_3x1P_79_D                                 |
| Description                 | PIN HEADER 3x1P 2.0mm 180D(M) DIP 2000-13 WS |
| Setting                     | Function                                     |
| (1-2)                       | 5V                                           |
| (2-3)*                      | 3.3V                                         |

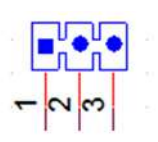

| Table 4.5: JP2(H):BKLT Enable POWER |                                              |
|-------------------------------------|----------------------------------------------|
| Part Number                         | 1653003101                                   |
| Footprint                           | HD_3x1P_79_D                                 |
| Description                         | PIN HEADER 3x1P 2.0mm 180D(M) DIP 2000-13 WS |
| Setting                             | Function                                     |
| (1-2)                               | 5V                                           |
| (2-3)*                              | 3.3V                                         |

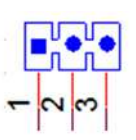

| Table 4.6: JP3(D),JP6(E),JP5(F),JP4(G):Clear CMOS |                                            |  |
|---------------------------------------------------|--------------------------------------------|--|
| Part Number                                       | 1653004101                                 |  |
| Footprint                                         | HD_4x1P_79_D                               |  |
| Description                                       | PIN HEADER 4x1P 2.0mm 180D(M) DIP 21N12050 |  |
| Setting                                           | Function                                   |  |
| (2-3)*                                            | Normal                                     |  |
| (3-4)                                             | Clear CMOS                                 |  |

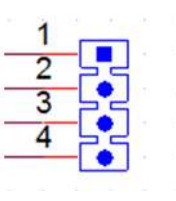

| Table 4.7: JP5(H):Clear CMO | S                                            |
|-----------------------------|----------------------------------------------|
| Part Number                 | 1653003101                                   |
| Footprint                   | HD_3x1P_79_D                                 |
| Description                 | PIN HEADER 3x1P 2.0mm 180D(M) DIP 2000-13 WS |
| Setting                     | Function                                     |
| (1-2)*                      | Normal                                       |
| (2-3)                       | CMOS Clear                                   |

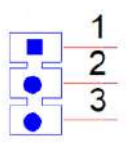

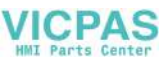

| Table 4.8: JP4(H):TS POWER |                                            |
|----------------------------|--------------------------------------------|
| Part Number                | 1653002101-02                              |
| Footprint                  | HD_2x1P_79_D                               |
| Description                | PIN HEADER 2x1P 2.0mm 180D(M) DIP 21N12050 |
| Setting                    | Function                                   |
| (1-2)                      | 3.3V                                       |

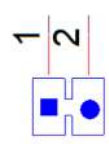

| Table 4.9: JP4(D),JP5(EG),JP7(F),JP8(H):AT/ATX POWER SEL |                                              |  |
|----------------------------------------------------------|----------------------------------------------|--|
| Part Number                                              | 1653003101                                   |  |
| Footprint                                                | HD_3x1P_79_D                                 |  |
| Description                                              | PIN HEADER 3*1P 180D(M) 2.0mm DIP 2000-13 WS |  |
| Setting                                                  | Function                                     |  |
| (1-2)                                                    | AT                                           |  |
| (2-3)*                                                   | ATX                                          |  |

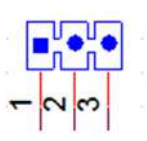

| Table 4.10: CN17(D):COM1 | Ring                                            |
|--------------------------|-------------------------------------------------|
| Part Number              | 1653005101                                      |
| Footprint                | HD_5x1P_79_D                                    |
| Description              | PIN HEADER 5x1P 2.0mm 180D(M) DIP 1140-000-05SN |
| Setting                  | Function                                        |
| (1-2)                    | RING                                            |
| (3-4)*                   | COM1 RI output +5V                              |
| (4-5)*                   | COM1 RI output +12V                             |

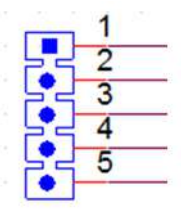

| Table 4.11: CN9( | EF),CN14(G),CN18(H):COM1,COM2 Ring         |
|------------------|--------------------------------------------|
| Part Number      | 1653005261                                 |
| Footprint        | HD_5x2P_79                                 |
| Description      | PIN HEADER 5x2P 2.0mm 180D(M) SMD 21N22050 |
| Setting          | Function                                   |
| (1-3)            | COM1 RING                                  |
| (2-4)            | COM2 RING                                  |
| (3-5)*           | COM1 RI output +5V                         |
| (4-6)*           | COM2 RI output +5V                         |
| (7-9)*           | COM1 RI output +12V                        |
| (8-10)*          | COM2 RI output +12V                        |

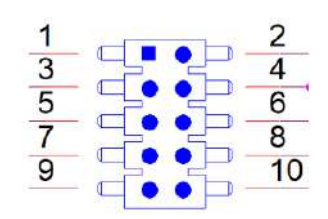

| Table 4.12: JCASH1: CASH | DRAWER POWER SEL                                |
|--------------------------|-------------------------------------------------|
| Part Number              | 1653003100                                      |
| Footprint                | HD_3x1P_100_D                                   |
| Description              | PIN HEADER 3x1P 2.54mm 180D(M) DIP 1130-000-03S |
| Setting                  | Function                                        |
| (1-2)                    | 12V                                             |
| (2-3)*                   | 24V                                             |

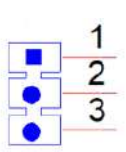

| Table 4.13: CN10: CSAFE Power |                                            |
|-------------------------------|--------------------------------------------|
| Part Number                   | 1653003201                                 |
| Footprint                     | HD_3x2P_79_D                               |
| Description                   | PIN HEADER 3x2P 2.0mm 180D(M) DIP 21N22050 |
| Setting                       | Function                                   |
| (1-3) *                       | CSAFE output +5V                           |
| (3-4)                         | CSAFE output +9V                           |
| (3-5)                         | CSAFE output +12V                          |

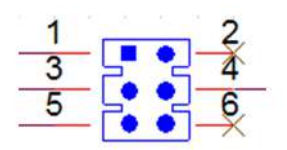

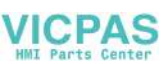

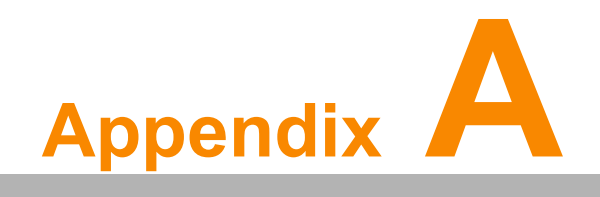

I/O Pin Assignments

## A.1 Pin Assignments

| Table A.1: CN1(DE) | ,CN2(FGH):Back Light                        |
|--------------------|---------------------------------------------|
| Part Number        | 1655004512-01                               |
| Footprint          | WF_8P_49_BOX_D                              |
| Description        | WAFER BOX 8P 1.25mm 180D(M) DIP A1251WV0-8P |
| Pin                | Pin name                                    |
| 1                  | +12V_INVERTER                               |
| 2                  | +12V_INVERTER                               |
| 3                  | GND                                         |
| 4                  | GND                                         |
| 5                  | BKLT_EN                                     |
| 6                  | BRIGHT1                                     |
| 7                  | +12V_INVERTER                               |
| 8                  | GND                                         |

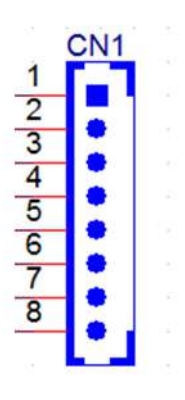

| Table A.2: CN3(D):Internal USB |                                              |
|--------------------------------|----------------------------------------------|
| Part Number                    | 1655000453                                   |
| Footprint                      | WHL5V-2M-24W1140                             |
| Description                    | WAFER BOX 2.0mm 5P 180D(M) DIP WO/Pb JIH VEI |
| Pin                            | Pin name                                     |
| 1                              | +5V                                          |
| 2                              | D-                                           |
| 3                              | D+                                           |
| 4                              | GND                                          |
| 5                              | GND                                          |

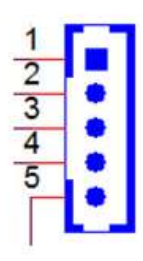

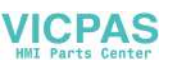

| Table A.3: CN38(H), | CN39(H):Internal USB                       |
|---------------------|--------------------------------------------|
| Part Number         | 1655305020                                 |
| Footprint           | WHL5V-2M                                   |
| Description         | WAFER BOX 2.0mm 5P 180D(M) DIP A2001WV2-5P |
| Pin                 | Pin name                                   |
| 1                   | +5V                                        |
| 2                   | D-                                         |
| 3                   | D+                                         |
| 4                   | GND                                        |
| 5                   | GND                                        |

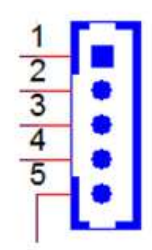

| Table A.4: CN4(DEF | G):LVDS                                          |
|--------------------|--------------------------------------------------|
| Part Number        | 1653920200                                       |
| Footprint          | SPH20X2                                          |
| Description        | B/B Conn. 40P 1.25mm 90D SMD DF13-40DP-1.25V(91) |
| Pin                | Pin name                                         |
| 1                  | +3.3V or +5V                                     |
| 2                  | +3.3V or +5V                                     |
| 3                  | GND                                              |
| 4                  | GND                                              |
| 5                  | +3.3V or +5V                                     |
| 6                  | +3.3V or +5V                                     |
| 7                  | LVDS0_D0-                                        |
| 8                  | LVDS1_D0-                                        |
| 9                  | LVDS0_D0+                                        |
| 10                 | LVDS1_D0+                                        |
| 11                 | GND                                              |
| 12                 | GND-                                             |
| 13                 | LVDS0_D1-                                        |
| 14                 | LVDS1_D1-                                        |
| 15                 | LVDS0_D1+                                        |
| 16                 | LVDS1_D1+                                        |
| 17                 | GND                                              |
| 18                 | GND                                              |
| 19                 | LVDS0_D2-                                        |
| 20                 | LVDS1_D2-                                        |
| 21                 | LVDS0_D2+                                        |
| 22                 | LVDS1_D2+-                                       |

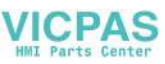

| Table A.4: CN4(DEFG):LVDS |              |  |
|---------------------------|--------------|--|
| 23                        | GND          |  |
| 24                        | GND          |  |
| 25                        | LVDS0_CLK-   |  |
| 26                        | LVDS1_CLK-   |  |
| 27                        | LVDS0_CLK+   |  |
| 28                        | LVDS1_CLK+   |  |
| 29                        | GND          |  |
| 30                        | GND          |  |
| 31                        | LVDS0_DDC_SC |  |
| 32                        | LVDS0_DDC_SD |  |
| 33                        | GND          |  |
| 34                        | GND          |  |
| 35                        | LVDS0_D3-    |  |
| 36                        | LVDS1_D3-    |  |
| 37                        | LVDS0_D3+    |  |
| 38                        | LVDS1_D3+    |  |
| 39                        | +3.3V or +5V |  |
| 40                        | +3.3V or +5V |  |

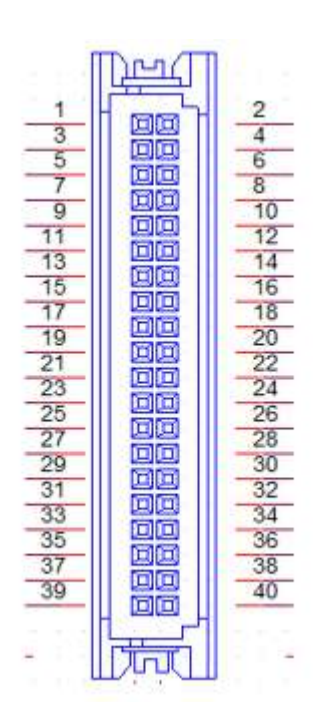

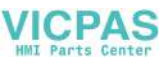

| Table A.5: LVDS1(I | H):LVDS                                        |
|--------------------|------------------------------------------------|
| Part Number        | 1653006918-01                                  |
| Footprint          | SPH20X2                                        |
| Description        | (DEL20)Wafer 2x20P/1.25mm/(M)/NY9T/VA/GFL/S/WH |
| Pin                | Pin name                                       |
| 1                  | +3.3V                                          |
| 2                  | +3.3V                                          |
| 3                  | GND                                            |
| 4                  | GND                                            |
| 5                  | GND                                            |
| 6                  | GND                                            |
| 7                  | LVDS0_D0-                                      |
| 8                  | LVDS1_D0-                                      |
| 9                  | LVDS0_D0+                                      |
| 10                 | LVDS1_D0+                                      |
| 11                 | GND                                            |
| 12                 | GND-                                           |
| 13                 | LVDS0_D1-                                      |
| 14                 | LVDS1_D1-                                      |
| 15                 | LVDS0_D1+                                      |
| 16                 | LVDS1_D1+                                      |
| 17                 | GND                                            |
| 18                 | GND                                            |
| 19                 | LVDS0_D2-                                      |
| 20                 | LVDS1_D2-                                      |
| 21                 | LVDS0_D2+                                      |
| 22                 | LVDS1_D2+-                                     |
| 23                 | GND                                            |
| 24                 | GND                                            |
| 25                 | LVDS0_CLK-                                     |
| 26                 | LVDS1_CLK-                                     |
| 27                 | LVDS0_CLK+                                     |
| 28                 | LVDS1_CLK+                                     |
| 29                 | GND                                            |
| 30                 | GND                                            |
| 31                 |                                                |
| 32                 | LVDS1_D3-                                      |
| 33                 |                                                |
| 34                 |                                                |
| 35                 |                                                |
| <u> </u>           |                                                |
| 31<br>20           | +5\/                                           |
| 30                 |                                                |
| <u>- 39</u>        |                                                |
| 40                 |                                                |
| 43                 |                                                |
| 44                 |                                                |

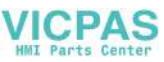

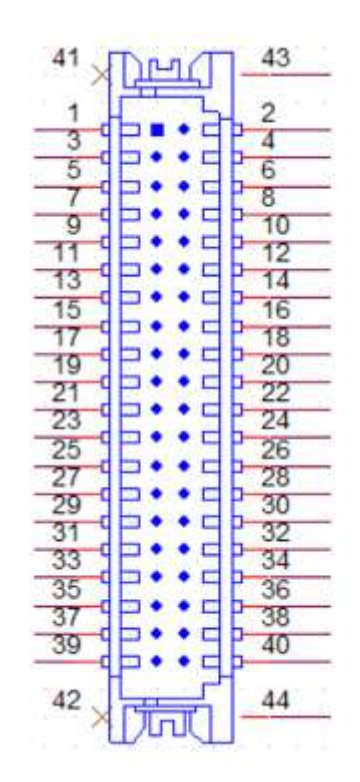

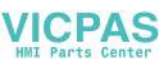

| Table A.6: CN5(D), | CN3(EF),CN9(H):eDP                               |
|--------------------|--------------------------------------------------|
| Part Number        | 1653006914-01                                    |
| Footprint          | WB10x2P-S1.25                                    |
| Description        | WTB 2x10P 1.25mm 180D(M) SMD W/P DF13E-20DP-1.25 |
| Pin                | Pin name                                         |
| 1                  | GND                                              |
| 2                  | GND                                              |
| 3                  | TXN0                                             |
| 4                  | TXN3                                             |
| 5                  | TXP0                                             |
| 6                  | TXP3                                             |
| 7                  | GND                                              |
| 8                  | NC                                               |
| 9                  | TXN1                                             |
| 10                 | GND                                              |
| 11                 | TXP1                                             |
| 12                 | AUX-                                             |
| 13                 | GND                                              |
| 14                 | AUX+                                             |
| 15                 | TXN2                                             |
| 16                 | GND                                              |
| 17                 | TXP2                                             |
| 18                 | HPD                                              |
| 19                 | LCD_POWER                                        |
| 20                 | LCD_POWER                                        |

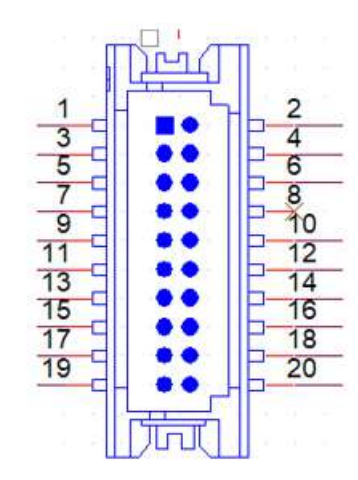

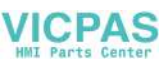

| Table A.7: CN3(G) e | DP                                               |
|---------------------|--------------------------------------------------|
| Part Number         | 1653006914-01                                    |
| Footprint           | WB10x2P-S1.25                                    |
| Description         | WTB 2x10P 1.25mm 180D(M) SMD W/P DF13E-20DP-1.25 |
| Pin                 | Pin name                                         |
| 1                   | +5V_LCD                                          |
| 2                   | +5V_LCD                                          |
| 3                   | TXN0                                             |
| 4                   | GND                                              |
| 5                   | TXP0                                             |
| 6                   | TXN3                                             |
| 7                   | GND                                              |
| 8                   | TXP3                                             |
| 9                   | TXN1                                             |
| 10                  | GND                                              |
| 11                  | TXP1                                             |
| 12                  | AUX-                                             |
| 13                  | GND                                              |
| 14                  | AUX+                                             |
| 15                  | TXN2                                             |
| 16                  | GND                                              |
| 17                  | TXP2                                             |
| 18                  | HPD                                              |
| 19                  | +V3.3_LCD                                        |
| 20                  | +V3.3_LCD                                        |

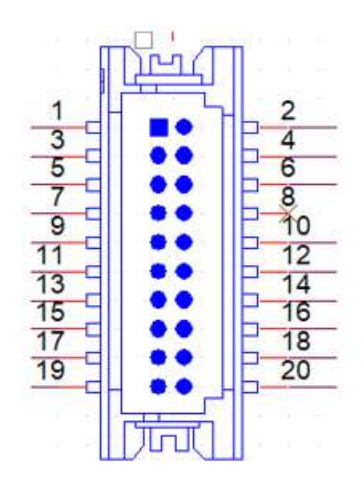

| Table A.8: CN11(DF | F),CN10(G) VGA                             |
|--------------------|--------------------------------------------|
| Part Number        | 1653208260                                 |
| Footprint          | HD_8x2P_79_BOX                             |
| Description        | BOX HEADER 8x2P 2.00mm 180D(M) SMD 23N6850 |
| Pin                | Pin name                                   |
| 1                  | VGA_R                                      |
| 2                  | +5V                                        |
| 3                  | VGA_G                                      |
| 4                  | GND                                        |
| 5                  | VGA_B                                      |
| 6                  | NC                                         |
| 7                  | NC                                         |
| 8                  | VGA_DDAT                                   |
| 9                  | GND                                        |
| 10                 | VGA_HS                                     |
| 11                 | GND                                        |
| 12                 | VGA_VS                                     |
| 13                 | GND                                        |
| 14                 | VGA_DCLK                                   |
| 15                 | GND                                        |
| 16                 | GND                                        |

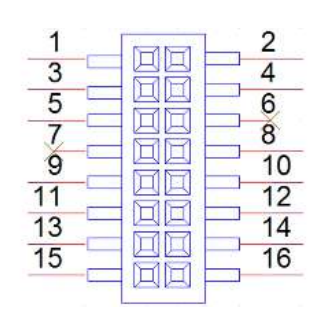

| Table A.9: SATA(DEFG):SATA |                                          |
|----------------------------|------------------------------------------|
| Part Number                | 1654004659                               |
| Footprint                  | WF_5P_98_BOX_D                           |
| Description                | WAFER BOX 5P 2.5mm 180D(M) DIP 2503-WS-5 |
| Pin                        | Pin name                                 |
| 1                          | GND                                      |
| 2                          | TX+                                      |
| 3                          | TX-                                      |
| 4                          | GND                                      |
| 5                          | RX+                                      |
| 6                          | RX-                                      |
| 7                          | GND                                      |

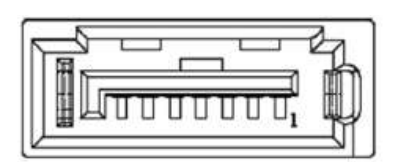

| Table A.10: SATA1(H):SATA |                                              |  |
|---------------------------|----------------------------------------------|--|
| Part Number               | 1654013471-01                                |  |
| Footprint                 | sata_7p_watm-07dbn4a3b8uw_d                  |  |
| Description               | SATA 7P/1.27mm/(F)/NY46/VA/G15u/D/BK/H8.45mm |  |
| Pin                       | Pin name                                     |  |
| 1                         | GND                                          |  |
| 2                         | TX+                                          |  |
| 3                         | TX-                                          |  |
| 4                         | GND                                          |  |
| 5                         | RX-                                          |  |
| 6                         | RX+                                          |  |
| 7                         | GND                                          |  |

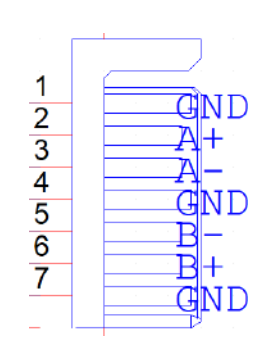

| Table A.11: CN7(D), | CN3(EFG),CN25(H):SATA POWER                      |
|---------------------|--------------------------------------------------|
| Part Number         | 1659254005                                       |
| Footprint           | SATA_7P_WATM-07DBN4A3B8UW_D                      |
| Description         | Serial ATA 7P 1.27mm 180D(M) DIP WATM-07DBN4A3B8 |
| Pin                 | Pin name                                         |
| 1                   | +3.3V                                            |
| 2                   | GND                                              |
| 3                   | +5V                                              |
| 4                   | GND                                              |
| 5                   | +12V                                             |

|   | 1 |  |
|---|---|--|
| - | 2 |  |
|   | 3 |  |
|   | 4 |  |
| - | 5 |  |
| _ |   |  |
|   |   |  |

UTC-315 User Manual

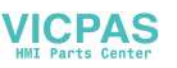

| Table A.12: CN23(H):SATA LED |                                      |  |
|------------------------------|--------------------------------------|--|
| Part Number                  | 1655000170                           |  |
| Footprint                    | WF_4P_49_BOX_R1_D                    |  |
| Description                  | WAFER 1.25mm 4P 180D DIP A1251WV0-4P |  |
| Pin                          | Pin name                             |  |
| 1                            | +5VSB                                |  |
| 2                            | +5V                                  |  |
| 3                            | SATA0_LED                            |  |
| 4                            | GND                                  |  |

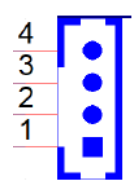

| Table A.13: CN8(D) | ,CN5(G):Internal USB                         |
|--------------------|----------------------------------------------|
| Part Number        | 1655000453                                   |
| Footprint          | WHL5V-2M-24W1140                             |
| Description        | WAFER BOX 2.0mm 5P 180D(M) DIP WO/Pb JIH VEI |
| Pin                | Pin name                                     |
| 1                  | +5V                                          |
| 2                  | D-                                           |
| 3                  | D+                                           |
| 4                  | GND                                          |
| 5                  | GND                                          |

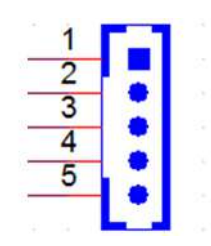

| Table A.14: CN9(D) | ,CN6(EG),CN26(F),CN41(H):Touch       |
|--------------------|--------------------------------------|
| Part Number        | 1655005110                           |
| Footprint          | WF_5P_100_RA_D                       |
| Description        | WAFER 5P 2.54mm 90D(M) DIP 2542-WR-5 |
| Pin                | Pin name                             |
| 1                  | Y+                                   |
| 2                  | Y-                                   |
| 3                  | SENSE                                |
| 4                  | X+                                   |
| 5                  | X-                                   |

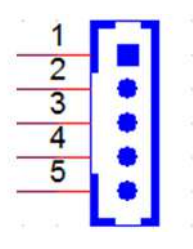

| Table A.15: CN13(D | ),DIMM(EG):DDR3L SODIMM                          |
|--------------------|--------------------------------------------------|
| Part Number        | 1651002087-11                                    |
| Footprint          | DDR3_204P_AS0A626-N2S6-7H                        |
| Description        | DDR3 SODIMM H=5.2mm STD 204P SMD AS0A626-H2S6-7H |
| Pin                | Pin name                                         |

| Table A.16: I | DIMM(F),CN1(H):DDR4 SODIMM                       |
|---------------|--------------------------------------------------|
| Part Number   | 1651002829-01                                    |
| Footprint     | SODIMMDDR4_260P_AS0A826-H2SB                     |
| Description   | DDR4 SODIMM H=5.2mm 260P SMD AS0A826-H2SB-7H STD |
| Pin           | Pin name                                         |

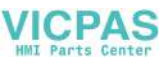

| Table A.17: MINIPC | CIE1(DEF):MINIPCIE                           |
|--------------------|----------------------------------------------|
| Part Number        | 1654002538                                   |
| Footprint          | FOX_AS0B226-S68K7F                           |
| Description        | MINI PCI E 52P 6.8mm 90D SMD AS0B226-S68Q-7H |
| Pin                | Pin name                                     |
| 1                  | MPCIE1_WAKE#                                 |
| 2                  | +3.3VSB                                      |
| 3                  | NC                                           |
| 4                  | GND                                          |
| 5                  | NC                                           |
| 6                  | NC                                           |
| 7                  | MPCIE_CLKREQ#                                |
| 8                  | NC                                           |
| 9                  | GND                                          |
| 10                 | NC                                           |
| 11                 | CLK_MINI_PCIE-                               |
| 12                 | NC                                           |
| 13                 | CLK_MINI_PCI+                                |
| 14                 | NC                                           |
| 15                 | GND                                          |
| 16                 | NC                                           |
| 17                 | NC                                           |
| 18                 | GND                                          |
| 19                 | NC                                           |
| 20                 | MPCIE1_DISABLE#                              |
| 21                 | GND                                          |
| 22                 | PLTRST#                                      |
| 23                 | PCIE_RX-                                     |
| 24                 | +3.3VSB                                      |
| 25                 | PCIE_RX+                                     |
| 26                 | GND                                          |
| 27                 | GND                                          |
| 28                 | +1.5V                                        |
| 29                 |                                              |
| 30                 |                                              |
| 31                 |                                              |
| 32                 |                                              |
| 33                 |                                              |
| 34                 |                                              |
| 35                 |                                              |
| 30                 |                                              |
| 30<br>39           |                                              |
| 30                 |                                              |
| 39<br>40           |                                              |
| 40                 |                                              |
| 41                 |                                              |
| 74                 |                                              |

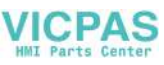

| Table A.17: MINIPC | CIE1(DEF):MINIPCIE |
|--------------------|--------------------|
| 43                 | NC                 |
| 44                 | NC                 |
| 45                 | NC                 |
| 45                 | NC                 |
| 47                 | NC                 |
| 48                 | NC                 |
| 49                 | NC                 |
| 50                 | GND                |
| 51                 | NC                 |
| 52                 | +3.3VSB            |

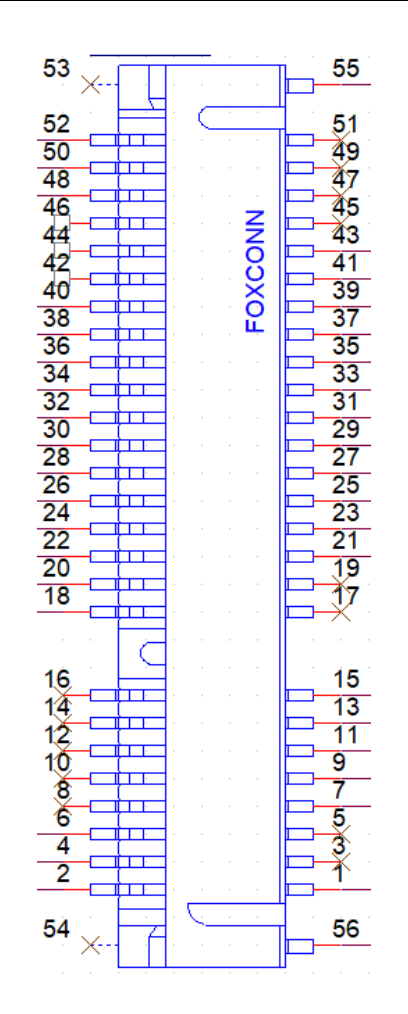

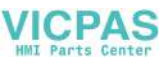

| Table A.18: MSATA | 1(DEFG):MSATA                                |
|-------------------|----------------------------------------------|
| Part Number       | 1654002538                                   |
| Footprint         | FOX_AS0B226-S68K7F                           |
| Description       | MINI PCI E 52P 6.8mm 90D SMD AS0B226-S68Q-7H |
| Pin               | Pin name                                     |
| 1                 | NC                                           |
| 2                 | +3.3V                                        |
| 3                 | NC                                           |
| 4                 | NC                                           |
| 5                 | NC                                           |
| 6                 | NC                                           |
| 7                 | NC                                           |
| 8                 | NC                                           |
| 9                 | GND                                          |
| 10                | NC                                           |
| 11                | NC                                           |
| 12                | NC                                           |
| 13                | NC                                           |
| 14                | NC                                           |
| 15                | GND                                          |
| 16                | NC                                           |
| 17                | NC                                           |
| 18                | GND                                          |
| 19                | NC                                           |
| 20                | NC                                           |
| 21                | GND                                          |
| 22                | NC                                           |
| 23                | SATA1_RX+                                    |
| 24                | +3.3V                                        |
| 25                | SATA1_RX-                                    |
| 26                | GND                                          |
| 27                | GND                                          |
| 28                | NC                                           |
| 29                | GND                                          |
| 30                | NC                                           |
| 31                | SAIA1_IX-                                    |
| 32                |                                              |
| 33                | SAIA1_IX+                                    |
| 34                | GND                                          |
| 35                | GND                                          |
| 36                |                                              |
| 31                |                                              |
| <u>ა</u> შ        |                                              |
| 39                | +3.3V                                        |
| 40                |                                              |
| 41                |                                              |
| 42                |                                              |

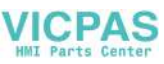

| Table A.18: | MSATA1(DEFG):MSATA |  |
|-------------|--------------------|--|
| 43          | NC                 |  |
| 44          | NC                 |  |
| 45          | NC                 |  |
| 45          | NC                 |  |
| 47          | NC                 |  |
| 48          | NC                 |  |
| 49          | NC                 |  |
| 50          | GND                |  |
| 51          | +3.3V              |  |
| 52          | +3.3V              |  |

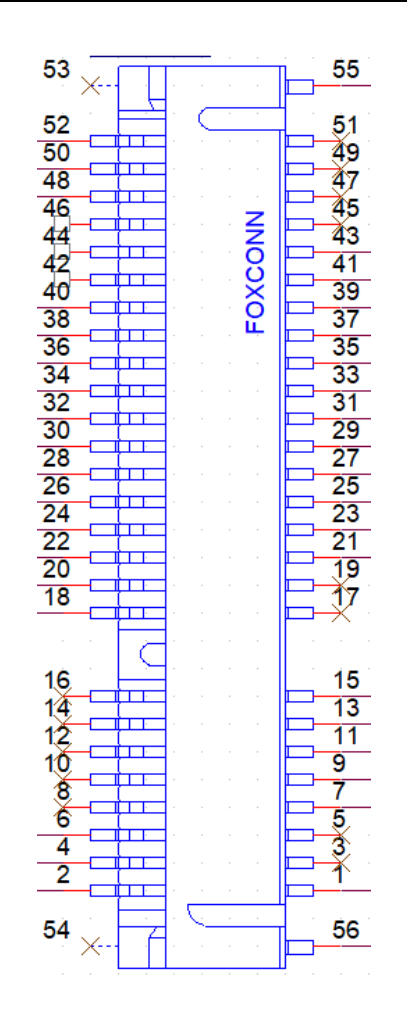

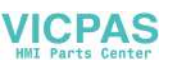

| Table A.19: CN14(D),CN10(F),CN7(GH):COM4 |                                    |  |
|------------------------------------------|------------------------------------|--|
| Part Number                              | 1655000197                         |  |
| Footprint                                | WF_5x2P_79_BOX_D_P1R               |  |
| Description                              | 1655_WF_5x2P_79_BOX_D_P1R_0.Normal |  |
| Pin                                      | Pin name                           |  |
| 1                                        | DCD                                |  |
| 2                                        | RXD                                |  |
| 3                                        | TXD                                |  |
| 4                                        | DTR#                               |  |
| 5                                        | GND                                |  |
| 6                                        | DSR#                               |  |
| 7                                        | RTS#                               |  |
| 8                                        | CTS#                               |  |
| 9                                        | RI#                                |  |

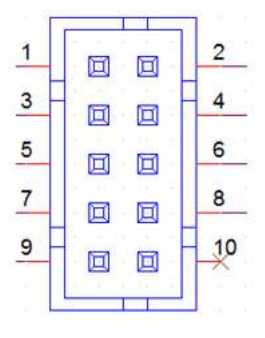

| Table A.20: CN15(D | ),CN12(F),CN9(G),CN96(H):COM3      |
|--------------------|------------------------------------|
| Part Number        | 1655000197                         |
| Footprint          | WF_5x2P_79_BOX_D_P1R               |
| Description        | 1655_WF_5x2P_79_BOX_D_P1R_0.Normal |
| Pin                | Pin name                           |
| 1                  | DCD                                |
| 2                  | RXD                                |
| 3                  | TXD                                |
| 4                  | DTR#                               |
| 5                  | GND                                |
| 6                  | DSR#                               |
| 7                  | RTS#                               |
| 8                  | CTS#                               |
| 9                  | RI#                                |

|   | 2 3 |    |
|---|-----|----|
| 1 |     | 2  |
| 3 |     | 4  |
| 5 |     | 6  |
| 7 |     | 8  |
| 9 |     | 10 |
|   |     |    |

| Table A.21: CN11(E | :):CSAFE                           |
|--------------------|------------------------------------|
| Part Number        | 1655000197                         |
| Footprint          | WF_5x2P_79_BOX_D_P1R               |
| Description        | 1655_WF_5x2P_79_BOX_D_P1R_0.Normal |
| Pin                | Pin name                           |
| 1                  | LINE_IN1_L                         |
| 2                  | LINIE_IN1_R                        |
| 3                  | COM3_RX+                           |
| 4                  | COM3_TX                            |
| 5                  | V_CSAFE                            |
| 6                  | COM3_CTS#                          |
| 7                  | GND                                |
| 8                  | GND                                |
| 9                  |                                    |

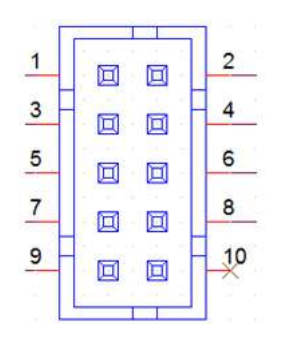

| Table A.22: CN16(D | ),CN13(E),CN14(F),CN11(G),CN44(H):COM2 |
|--------------------|----------------------------------------|
| Part Number        | 1655000197                             |
| Footprint          | WF_5x2P_79_BOX_D_P1R                   |
| Description        | 1655_WF_5x2P_79_BOX_D_P1R_0.Normal     |
| Pin                | Pin name                               |
| 1                  | 422/485 TX-                            |
| 2                  | 422/485 TX+                            |
| 3                  | 422 RX+                                |
| 4                  | 422 RX-                                |
| 5                  | GND                                    |
| 6                  | DSR#                                   |
| 7                  | RTS#                                   |
| 8                  | CTS#                                   |
| 9                  | RI#                                    |

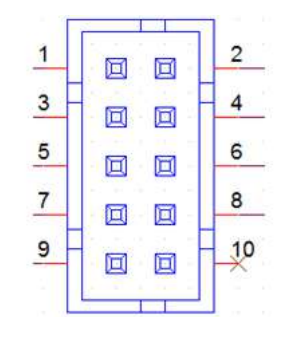

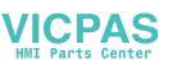

| Table A.23: CN18(D | ),CN14(E),CN15(F),CN13(GH):COM1    |
|--------------------|------------------------------------|
| Part Number        | 1655000197                         |
| Footprint          | WF_5x2P_79_BOX_D_P1R               |
| Description        | 1655_WF_5x2P_79_BOX_D_P1R_0.Normal |
| Pin                | Pin name                           |
| 1                  | DCD                                |
| 2                  | RXD                                |
| 3                  | TXD                                |
| 4                  | DTR#                               |
| 5                  | GND                                |
| 6                  | DSR#                               |
| 7                  | RTS#                               |
| 8                  | CTS#                               |
| 9                  | RI#                                |
|                    |                                    |

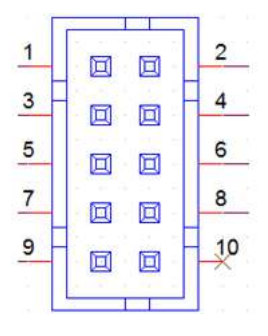

| 1(D),CN16(EF),CN23(G),CN45(H):Power on Switch |
|-----------------------------------------------|
| 1655302020                                    |
| WF_2P_79_BOX_R1_D                             |
| WAFER BOX 2P 2.0mm 180D(M) DIP A2001WV2-2P    |
| Pin name                                      |
| PSIN                                          |
| GND                                           |
|                                               |

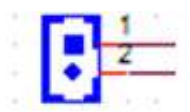

| Table A.25: CN22(D | ),CN15(E),CN16(FG),CN168(H):SPEAKER           |
|--------------------|-----------------------------------------------|
| Part Number        | 1655304020                                    |
| Footprint          | WF_4P_79_BOX_R1_D                             |
| Description        | WAFER BOX 2.0mm 4P 180D(M) W/LOCK A2001WV2-4P |
| Pin                | Pin name                                      |
| 1                  | AUD_OUTA-                                     |
| 2                  | AUD_OUTA+                                     |
| 3                  | AUD_OUTB+                                     |
| 4                  | AUD_OUTB-                                     |

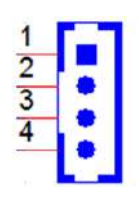

| Table A.26: M.2 1(0    | G):M.2 2230                                      |
|------------------------|--------------------------------------------------|
| Part Number            | 1654012663-01                                    |
| Footprint              | NGFF_75P_APCI0163-P001A                          |
| Description            | NGFF 75P 0.5mm 90D(F) H=8.5mm SMD APCI0163-P001A |
| Pin                    | Pin name                                         |
| 1,7,33,39,45,51        | GND                                              |
| 18,57,63,69,75         | GND                                              |
| 3                      | USB_D+                                           |
| 2,4,72,74              | 3.3V                                             |
| 5                      | USB_D-                                           |
| 35                     | PCIE_TX+                                         |
| 37                     | PCIE_TX-                                         |
| 41                     | PCIE_RX-                                         |
| 43                     | PCIE_RX+                                         |
| 47                     | CLK_100M+                                        |
| 49                     | CLK_100M-                                        |
| 55                     | PCIE_WAKE#                                       |
| 9,11,13,15,17,19,21,23 | NC                                               |
| 61,63,65,67,71,73      | NC                                               |
| 6,8,10,12,14,16,20,22  | NC                                               |
| 32,34,36,38,40,42,44   | NC                                               |
| 46,48,58,60,62,64,66   | NC                                               |
| 68,70                  | NC                                               |

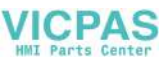

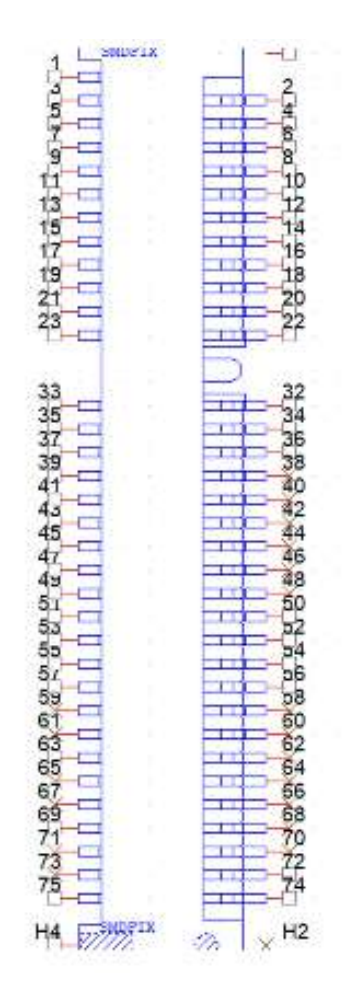

| Table A.27: CN16(H | l):M.2_2230                                     |
|--------------------|-------------------------------------------------|
| Part Number        | 1654013690-01                                   |
| Footprint          | NGFF_75P_APCI0085-P003A                         |
| Description        | NGFF 75P/0.5/F/LCP+40GF/RA/G10u/S/BK/H3.0/E Key |
| Pin                | Pin name                                        |
| 1,7,18,33,39,45    | GND                                             |
| 51,57,63,69,75,H4  | GND                                             |
| 57,71,73,75,H3,H4  | GND                                             |
| 2,4,72,74          | 3.3V                                            |
| 50                 | SUSCLK_z_EKEY                                   |
| 54                 | BT_DISABLE#                                     |
| 56                 | WIFI_DISABLE#                                   |
| 58                 | I2C0_KEYE_DAT                                   |
| 60                 | I2C0_KEYE_CLK                                   |
| 3                  | USB8_z_P+                                       |
| 5                  | USB8_z_P-                                       |
| 35                 | PCIE_M2_z_TX7+                                  |
| 37                 | PCIE_M2_z_TX7-                                  |
| 47                 | CLK_M2E_z_PCIE+                                 |
| 49                 | CLK_M2E_z_PCIE-                                 |
| 53                 | PCIE_a_CLKREQ2#                                 |

| 1.14          |          |       |       |      |    |     |    |    |     |   |   |    |     |      |     |     |         |            | _          | Lines. |
|---------------|----------|-------|-------|------|----|-----|----|----|-----|---|---|----|-----|------|-----|-----|---------|------------|------------|--------|
|               | NPTH 1   |       |       |      |    |     |    |    |     |   |   |    |     |      |     |     | SMI     | DEIX       | 4          | нз     |
|               |          |       |       |      |    |     |    |    |     |   |   |    |     |      |     |     |         | 2.10       | Ξ.         |        |
|               |          |       |       |      |    |     |    |    |     |   |   |    |     |      |     |     | . (     | SNE        | 0          | 1      |
| 4             | 2.21/0.  |       |       |      |    |     |    |    |     |   |   |    |     |      |     |     | -nì     |            | <b>5</b> . | 3      |
| 4             | 2.21/1   |       |       |      |    |     |    |    |     |   |   |    |     |      |     |     | ŭ       |            | D.         | 9      |
| . <u>8</u> _  | 1 ED1#   |       |       |      |    |     |    |    |     |   |   |    |     |      |     |     | -7      | aNIE       | 4          | 1      |
| ್ಷಷ್ಟ         | PCM CH   | ane   | eev   |      |    |     |    |    |     |   |   |    |     |      |     |     | :<br>DI |            | πż I       | ¥      |
| - 12          | PCM SVI  | NCAS  |       | 2    |    |     |    |    |     |   |   |    |     |      |     | - e |         | i di       | ID I       | 22.    |
| _ <u>15</u> _ | PCM_OH   | T/12C | en (  | 0140 |    |     |    |    |     |   |   |    |     |      |     | eni | 0       | TAT.       | 10         | 32.    |
| <u>_</u>      | PCM 00   | 20    | ED IN |      |    |     |    |    |     |   |   |    |     |      |     | eni | ŏ-      | DAT        | 24         | 32.    |
| ୍ଷାହ୍ୟ        | LED2#    | 20_0  |       |      |    |     |    |    |     |   |   |    |     |      |     | eni | ×-      | DAT        | 22         | Υ.     |
| 18            | CND 2    |       |       |      |    |     |    |    |     |   |   |    |     |      |     | eni | ×-      | DAT        | A2         | 17     |
| 20            | UADT W   |       |       |      |    |     |    |    |     |   |   |    |     |      |     | 201 | 27      | VAV        | мэ<br>5#   | Ð.     |
| ्रस्ट         | UART_W   | ANE#  |       |      |    |     |    |    |     |   |   |    |     |      |     |     | 2       | FOR        | -#<br>7#   | ₿.     |
|               | UARI_IX  |       |       |      |    |     |    |    |     |   |   |    |     |      |     | DIC | -       | ESE        | #          |        |
|               |          |       |       |      |    |     |    |    |     |   |   |    |     |      |     |     |         |            |            |        |
| - 32,         | LIADT D  | -     |       |      |    |     |    |    |     |   |   |    |     |      |     |     | ÷.,     |            |            | 33     |
| - 34          | UART_R   |       |       |      |    |     |    |    |     |   |   |    |     |      |     |     |         |            | -3         | 35     |
| - 30          | UART_R   | 3     |       |      |    |     |    |    |     |   |   |    |     |      |     |     |         | ER         | PU         | 37     |
| - 38          | UART_CI  | 5     |       |      |    |     |    |    |     |   |   |    |     |      |     |     | 1       | TER        | NU         | 39     |
| 40            | VENDER   |       | INED  | _0   |    |     |    |    |     |   |   |    |     |      |     |     | . (     | JND        | -4         | 41     |
| 48            | VENDER   |       | INED  | _1   |    |     |    |    |     |   |   |    |     |      |     |     | •       | PE1        | PU         | 43     |
| 44            | VENDER   | _DEF  | INED  | _2   |    |     |    |    |     |   |   |    |     |      |     |     | 1       | PEII       | NŬ         | 45     |
| 40            | COEX3    |       |       |      |    |     |    |    |     |   |   |    |     |      |     | · · |         | <b>JND</b> | _0         | 47     |
| 48            | COEX2    |       |       |      |    |     |    |    |     |   |   |    |     |      |     | · R | EF      | GLK        | PO         | 49     |
| 50            | COEX1    |       |       |      |    |     |    |    |     |   |   |    |     |      |     | · R | EF      | CLK        | NO         | 51     |
| -52           | SUSCLK   |       |       |      |    |     |    |    |     |   |   |    |     |      |     |     | . (     | <b>JND</b> | _6         | 53     |
| -54           | PERST0#  |       |       |      |    |     |    |    |     |   |   |    |     |      |     | · C | LK      | REQ        | 0#         | 55     |
| 56            | W_DISAE  | SLE2# |       |      |    |     |    |    |     |   |   |    |     |      |     | · P | EW      | AKE        | 0#         | 57     |
| -58           | W_DISAE  | BLE1# | ÷     |      |    |     |    |    |     | - |   |    |     |      |     |     | ÷ (     | <b>BND</b> | _7         | 59     |
| 60            | I2C_DAT/ | At 1  |       |      |    |     |    |    |     |   |   |    | F   | RE   | SE  | RVE | D/      | PER        | P1         | Ť٥ (   |
| 62            | 12C_CLK  |       |       |      |    |     |    |    |     |   |   |    | F   | ES ( | SEF | RVE | D/      | PER        | N1         | 63     |
| 64            | ALERT#   |       |       |      |    |     |    |    |     |   |   |    |     |      |     | • • | · (     | <b>BND</b> | _8         | 65     |
| 66            | RESERVE  | ED 🕚  |       |      |    |     |    |    |     | - |   |    |     | RE   | SE  | RVI | ED/     | PET        | P1         | 67     |
| 68            | UIM_SWF  | P/PEF | RST1# | 1    |    |     |    |    |     |   |   |    | - F | RE   | SE  | RVE | D/      | PET        | N1         | - 69   |
| 70            | UIM_POV  | VER_  | SNK/  | CLK  | RE | Q1; | ŧ. | -  |     | - | - |    | -   |      | -   |     | ÷ (     | <b>BND</b> | _9         | 71     |
| 72            | UIM_POV  | VER_  | SRC/  | GPI  | 01 | /PE | WA | ١K | E1# | ŧ |   | RE | S   | ER'  | ٧E  | D/R | EF      | CLK        | P1         | ÷¥s ∵  |
| 74            | 3:3V_3   |       |       |      |    |     |    |    |     | - | - | RE | SE  | R    | /EI | D/R | EF      | CLK        | N1         | ¥5 '   |
|               | 3:3V_4   |       |       |      |    | • • |    |    |     | - |   |    |     |      | -   | • • | G       | ND_        | 10         |        |
| H2            |          | • •   |       |      | -  |     |    | -  |     | - | - |    | -   | -    | -   |     |         |            | 1          | H4     |
| 1.1           | NPTH_2   |       |       |      |    |     |    |    |     | - | - |    | -   |      | -   | 1   | SMI     | DFIX       | 2          |        |
|               |          |       |       |      |    |     |    |    |     | - | - |    | -   |      | -   |     |         |            | -          |        |
|               |          |       |       |      |    |     |    |    |     |   |   |    |     |      |     |     |         |            | _          |        |

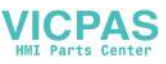

| Table A.28: M2M1(H | H):M.2_2280                                        |
|--------------------|----------------------------------------------------|
| Part Number        | 1654012187-02                                      |
| Footprint          | NGFF_75P_AS0BC21-S85BM-7H                          |
| Description        | NGFF 75P 0.5mm 90D(F) H=8.5mm SMD 2E0BC21-S85BM-7H |
| Pin                | Pin name                                           |
| 1,3,9,15,21,27     | GND                                                |
| 33,39,45,51        | GND                                                |
| 57,71,73,75,H4     | GND                                                |
| 5,17,29,41         | PERN                                               |
| 7,19,31,43         | PERP                                               |
| 11,23,35,47        | PETN                                               |
| 13,25,37,49        | PETP                                               |
| 2,4,12,14,16       | 3.3V                                               |
| 18,70,72,74        | 3.3V                                               |
| 49                 | SATA1_C_TX+                                        |
| 47                 | SATA1_C _TX-                                       |
| 43                 | SATA1_C _RX-                                       |
| 41                 | SATA1_C _RX+                                       |
| 55                 | CLK5_M2M+                                          |
| 53                 | CLK5_M2M-                                          |
| 50                 | M2_2280_RST#                                       |
| 52                 | M2_2280_CLKREQ#                                    |
| 54                 | M2_2280_WAKE#                                      |
| 68                 | CLK32K_M2_2280                                     |
| 6,8,20,22,24,26    | NC                                                 |
| 28,30,32,34,36     | NC                                                 |
| 40,42,44,46        | NC                                                 |
| 48,56,58           | NC                                                 |

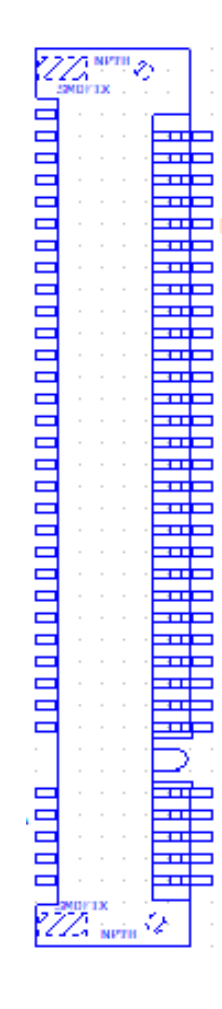

| Table A.29: CN23(D | ),CN17(EFG):LAN1/LAN2                |
|--------------------|--------------------------------------|
| Part Number        | 1652003274                           |
| Footprint          | RJ45_28P_RTB-19GB9J1A                |
| Description        | PHONE JACK RJ45 28P DIP RTB-19GB9J1A |
| Pin                | Pin name                             |

| Table A.30: CN11(H | ):LAN1/LAN2                                 |
|--------------------|---------------------------------------------|
| Part Number        | 1652006625-01                               |
| Footprint          | RJ45_28P_RTB-19GB9J4A                       |
| Description        | PHONE JACK RJ45 28P 2.54mm DIP RTB-19GB9J4A |
| Pin                | Pin name                                    |

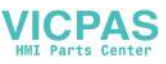

| Table A.31: CN19(E | F),CN21(G):External USB                 |
|--------------------|-----------------------------------------|
| Part Number        | 1654010969-01                           |
| Footprint          | USB_9x2P_UEA1112C-8HS6-4F               |
| Description        | USB CONN. 18P 2.0mm 90D(F) DIP UEA1112C |
| Pin                | Pin name                                |
| 1                  | +5V                                     |
| 2                  | D-                                      |
| 3                  | D+                                      |
| 4                  | GND                                     |
| 5                  | RX_D-                                   |
| 6                  | RX_D+                                   |
| 7                  | GND                                     |
| 8                  | TX_D-                                   |
| 9                  | TX_D+                                   |
| 10                 | +5V                                     |
| 11                 | D-                                      |
| 12                 | D+                                      |
| 13                 | GND                                     |
| 14                 | RX_D-                                   |
| 15                 | RX_D+                                   |
| 16                 | GND                                     |
| 17                 | TX_D-                                   |
| 18                 | TX_D+                                   |

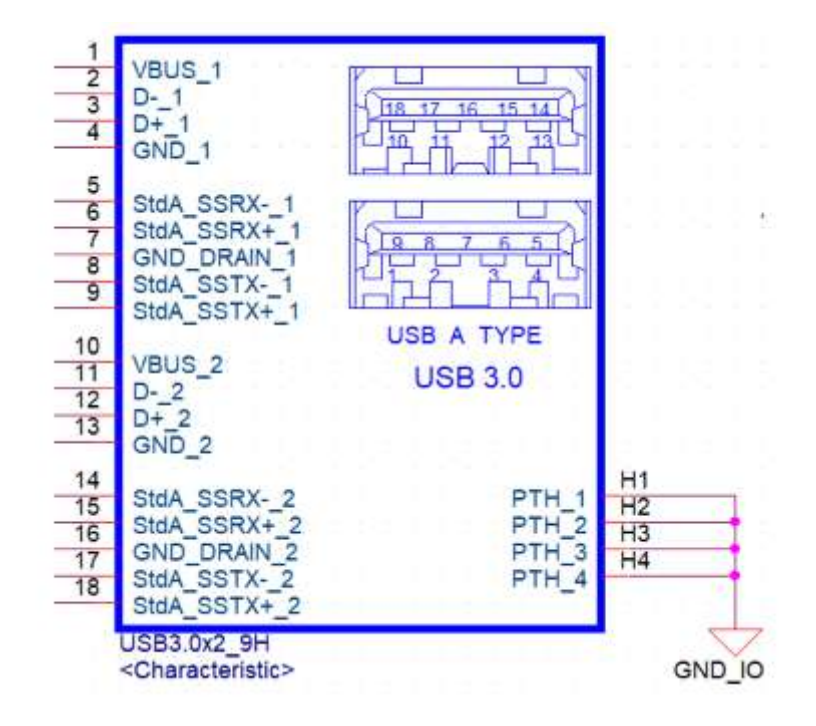

| Table A.32: CN20(E | F),CN22(G):External USB                 |
|--------------------|-----------------------------------------|
| Part Number        | 1654010969-01                           |
| Footprint          | USB_9x2P_UEA1112C-8HS6-4F               |
| Description        | USB CONN. 18P 2.0mm 90D(F) DIP UEA1112C |
| Pin                | Pin name                                |
| 1                  | +5V                                     |
| 2                  | D-                                      |
| 3                  | D+                                      |
| 4                  | GND                                     |
| 5                  | RX_D-                                   |
| 6                  | RX_D+                                   |
| 7                  | GND                                     |
| 8                  | TX_D-                                   |
| 9                  | TX_D+                                   |
| 10                 | +5V                                     |
| 11                 | D-                                      |
| 12                 | D+                                      |
| 13                 | GND                                     |
| 14                 | RX_D-                                   |
| 15                 | RX_D+                                   |
| 16                 | GND                                     |
| 17                 | TX_D-                                   |
| 18                 | TX_D+                                   |

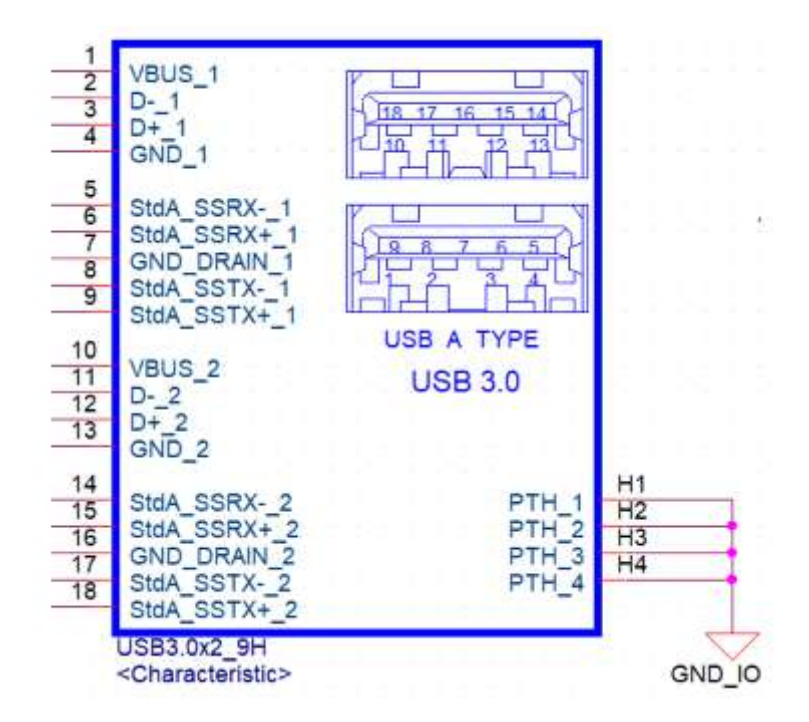

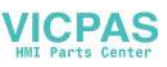

| Table A.33: ( | CN24,CN25 (D),CN18(EF),CN20(G):External USB |
|---------------|---------------------------------------------|
| Part Number   | 1654009513                                  |
| Footprint     | USB_8P_UB1112C-8FDE-4F                      |
| Description   | USB CONN. 8P 2.0mm 90D DIP UB1112C-8FDE-4F  |
| Pin           | Pin name                                    |
| 1             | +5VSB                                       |
| 2             | D-                                          |
| 3             | D+                                          |
| 4             | GND                                         |
| 5             | +5VSB                                       |
| 6             | D-                                          |
| 7             | D+                                          |
| 8             | GND                                         |

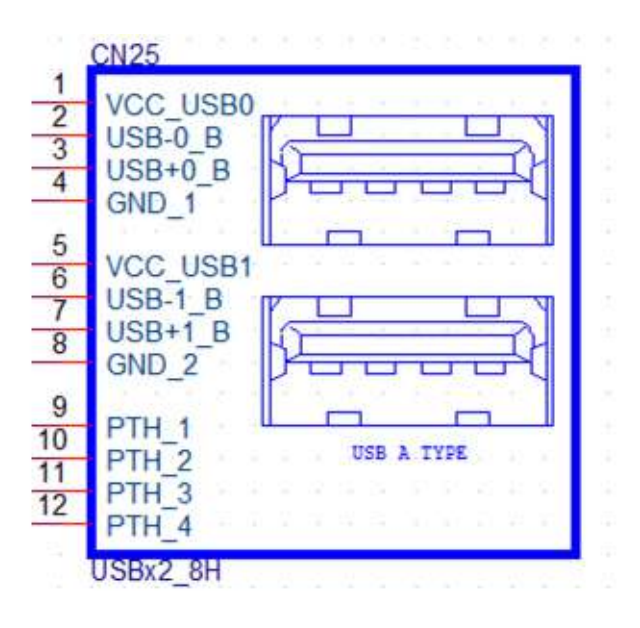

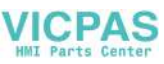

| Table A.34: CN26(D | ):External USB                                   |
|--------------------|--------------------------------------------------|
| Part Number        | 1654010199                                       |
| Footprint          | USB_13P_UEA1112C-UHS6-4F                         |
| Description        | USB Conn. 2.0+3.0 13P 90D(F) DIP UEA1112C-UHS6-4 |
| Pin                | Pin name                                         |
| 1                  | +5VSB                                            |
| 2                  | D0-                                              |
| 3                  | D0+                                              |
| 4                  | GND                                              |
| 5                  | RX_D-                                            |
| 6                  | RX_D+                                            |
| 7                  | GND                                              |
| 8                  | TX_D-                                            |
| 9                  | TX_D+                                            |
| 10                 | +5VSB                                            |
| 11                 | D1-                                              |
| 12                 | D1+                                              |
| 13                 | GND                                              |

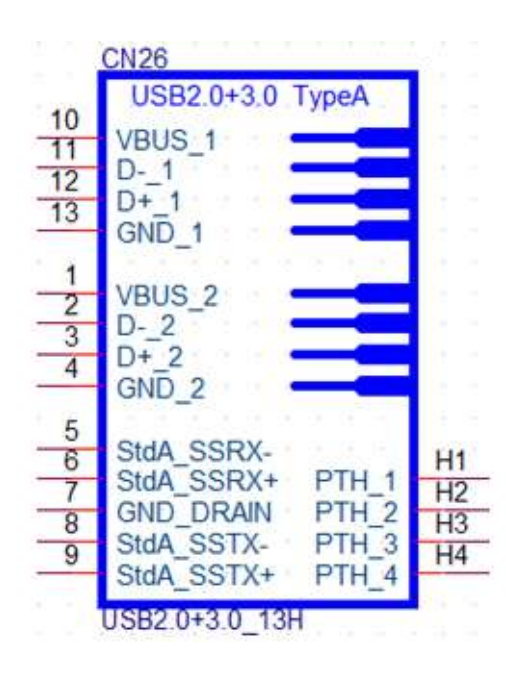

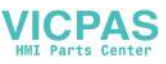

| Table A.35: CN170( | H),CN169(H),CN43(H):External USB                |
|--------------------|-------------------------------------------------|
| Part Number        | 1654013480-01                                   |
| Footprint          | USB_9x2P_USB5-18F5-BNR0-10                      |
| Description        | USB 3.1 2x9P/2.0mm/PA66/(F)/RA/G30u/D/BU/H15.69 |
| Pin                | Pin name                                        |
| 1                  | +5V                                             |
| 2                  | D5-                                             |
| 3                  | D5+                                             |
| 4                  | GND                                             |
| 5                  | RX-                                             |
| 6                  | RX+                                             |
| 7                  | GND                                             |
| 8                  | TX-                                             |
| 9                  | TX+                                             |
| 10                 | +5V                                             |
| 11                 | D6-                                             |
| 12                 | D6+                                             |
| 13                 | GND                                             |
| 14                 | RX-                                             |
| 15                 | RX+                                             |
| 16                 | GND                                             |
| 17                 | TX-                                             |
| 18                 | TX+                                             |

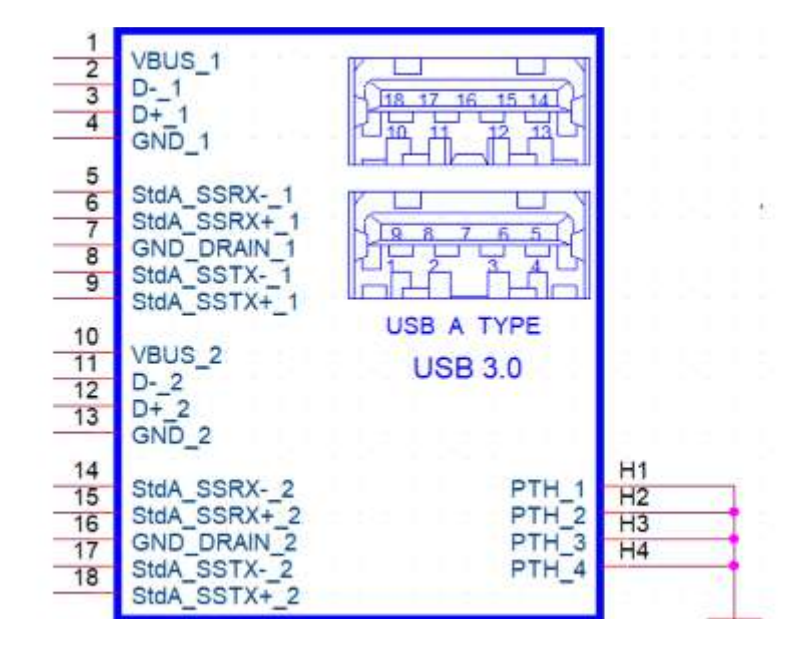

| Table A.36: CN27(D | ),CN21(E),CN22(F),CN25(G),CN66(H):Line-out      |
|--------------------|-------------------------------------------------|
| Part Number        | 1652001586                                      |
| Footprint          | KUONYI_PJ-2508PC-5-L                            |
| Description        | PHONE JACK 5P 3.5φ 90D(F) AZALIA GREEN DIP WO/P |
| Pin                | Pin name                                        |
| 1                  | GND                                             |
| 2                  | OUT_L                                           |
| 3                  | JD                                              |
| 4                  | OUT_R                                           |
| 5                  | GND                                             |

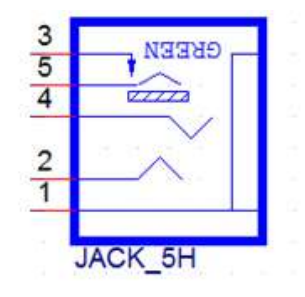

| Table A.37: CN28(D | ),CN22(E),CN21(F),CN24(GH):MIC-IN               |
|--------------------|-------------------------------------------------|
| Part Number        | 1652001584                                      |
| Footprint          | KUONYI_PJ-2508PA-5-L                            |
| Description        | PHONE JACK 5P 3.5φ 90D(F) AZALIA PINK DIP WO/Pb |
| Pin                | Pin name                                        |
| 1                  | GND                                             |
| 2                  | MIC_L                                           |
| 3                  | JD                                              |
| 4                  | MIC_R                                           |
| 5                  | GND                                             |

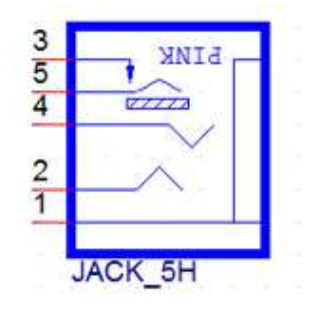

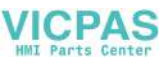

| Table A.38: CN30(E | D),CN24(EF),CN27(G),CN15(H):HDMI                |
|--------------------|-------------------------------------------------|
| Part Number        | 1654011175-01                                   |
| Footprint          | HDMI_19P_QJ51191-LFB4-7F                        |
| Description        | HDMI Conn. 19P 0.5mm 90D(F) SMD QJ51191-LFB4-7F |
| Pin                | Pin name                                        |
| 1                  | HDMI_TX0+                                       |
| 2                  | GND                                             |
| 3                  | HDMI_TX0-                                       |
| 4                  | HDMI_TX1+                                       |
| 5                  | GND                                             |
| 6                  | HDMI_TX1-                                       |
| 7                  | HDMI_TX2+                                       |
| 8                  | GND                                             |
| 9                  | HDMI_TX2-                                       |
| 10                 | HDMI_TX3+                                       |
| 11                 | GND                                             |
| 12                 | HDMI_TX3-                                       |
| 13                 | NC                                              |
| 14                 | NC                                              |
| 15                 | HDMI_CLK                                        |
| 16                 | HDMI_DAT                                        |
| 17                 | GND                                             |
| 18                 | +5V                                             |
| 19                 | HDMI_DET                                        |

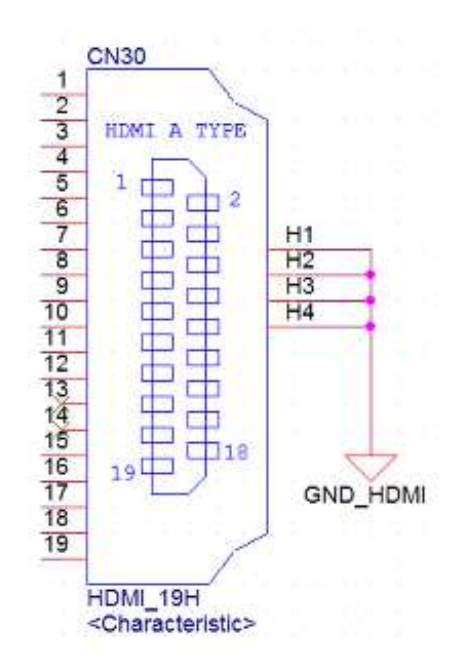

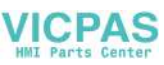

| Table A.39: CN42(H):DP |                                               |
|------------------------|-----------------------------------------------|
| Part Number            | 1654006275                                    |
| Footprint              | DPCON_20P_3VD11203-H7A0-4H                    |
| Description            | DisplayPort Conn. 20P 1.40mm 90D DIP 3VD11203 |
| Pin                    | Pin name                                      |
| 2,5,8,11,14,16,19      | GND                                           |
| 1                      | DP_TX0+                                       |
| 3                      | DP_TX0-                                       |
| 4                      | DP_TX1+                                       |
| 6                      | DP_TX1-                                       |
| 7                      | DP_TX2+                                       |
| 9                      | DP_TX2-                                       |
| 10                     | DP_TX3+                                       |
| 12                     | DP_TX3-                                       |
| 13                     | DP_AUX_EN#                                    |
| 15                     | DP1_AUX+                                      |
| 17                     | DP1_AUX-                                      |
| 18                     | DDP2_DP_HPD                                   |
| 20                     | 3.3V                                          |

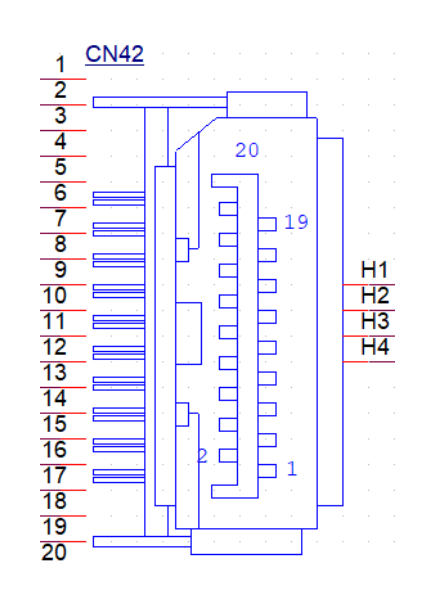
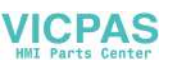

| Table A.40: CN31(DG),CN25(EF),DCIN1(H):DC-IN |                                             |  |
|----------------------------------------------|---------------------------------------------|--|
| Part Number                                  | 1652005624                                  |  |
| Footprint                                    | PJ_2P_2DC-G213B200                          |  |
| Description                                  | DC POWER JACK 2.5mm 90D(M) DIP 2DC-G213B200 |  |
| Pin                                          | Pin name                                    |  |
| 1                                            | DC_IN                                       |  |
| 2                                            | GND                                         |  |

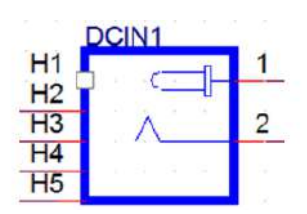

| Table A.41: CN29(D),CN23(EF),CN26(G):RJ11 |                                                  |  |
|-------------------------------------------|--------------------------------------------------|--|
| Part Number                               | 1652005977-02                                    |  |
| Footprint                                 | S RJ11_6P_RJ1201-66N024R0                        |  |
| Description                               | PHONE JACK RJ11 6P6C 90D(F) DIP 6u RJ1201-66N024 |  |
| Pin                                       | Pin name                                         |  |
| 1                                         | GND                                              |  |
| 2                                         | Drawer_A                                         |  |
| 3                                         | Drawer_state                                     |  |
| 4                                         | Power                                            |  |
| 5                                         | Drawer_B                                         |  |
| 6                                         | GND                                              |  |

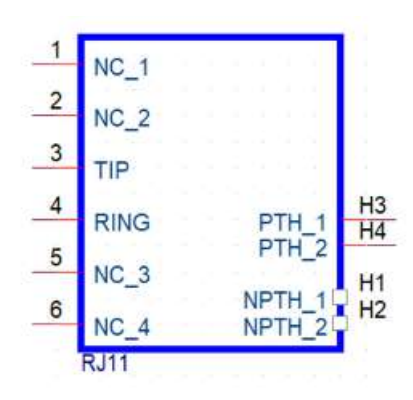

| Table A.42: BUTTO | N:Power Button                                 |
|-------------------|------------------------------------------------|
| Part Number       | 160000055                                      |
| Footprint         | SW_6P_TC003-N11AABRGXX-RK_D                    |
| Description       | PUSH SW DIP 6P W/LED WO/Pb TC003-N11AABRGXX-RK |
| Pin               | Pin name                                       |
| 1                 | GND                                            |
| 2                 | GND                                            |
| 3                 | ATX_PWRBTN#                                    |
| 4                 | ATX_PWRBTN#                                    |
| 5                 | +5V                                            |
| 6                 | GND                                            |

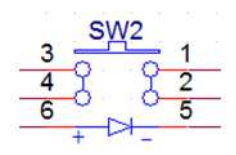

| Table A.43: CN45(H):Power Button |                                            |  |
|----------------------------------|--------------------------------------------|--|
| Part Number                      | 1655302020                                 |  |
| Footprint                        | WF_2P_79_BOX_R1_D                          |  |
| Description                      | WAFER BOX 2P 2.0mm 180D(M) DIP A2001WV2-2P |  |
| Pin                              | Pin name                                   |  |
| 1                                | GND                                        |  |
| 2                                | ATX_PWRBTN#                                |  |

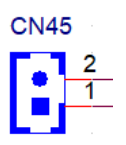

| Table A.44: SW5(H):Power Button |                                           |  |
|---------------------------------|-------------------------------------------|--|
| Part Number                     | 1600002384                                |  |
| Footprint                       | SW_2P_ELTSA-63_D                          |  |
| Description                     | PUSH SW ELTSA-63N-H DIP 4P 7.4x6.65x8.5mm |  |
| Pin                             | Pin name                                  |  |
| 1                               | ATX_PWRBTN#                               |  |
| 2                               | GND                                       |  |
| 3                               | GND                                       |  |
| 4                               | GND                                       |  |

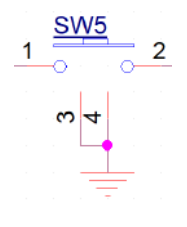

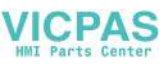

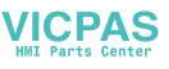

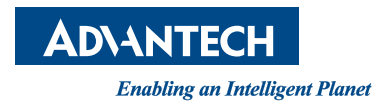

## www.advantech.com

Please verify specifications before quoting. This guide is intended for reference purposes only.

All product specifications are subject to change without notice.

No part of this publication may be reproduced in any form or by any means, electronic, photocopying, recording or otherwise, without prior written permission of the publisher.

All brand and product names are trademarks or registered trademarks of their respective companies.

© Advantech Co., Ltd. 2021